# 令和3年度 補正予算 事業承継・引継ぎ補助金 電子申請マニュアル

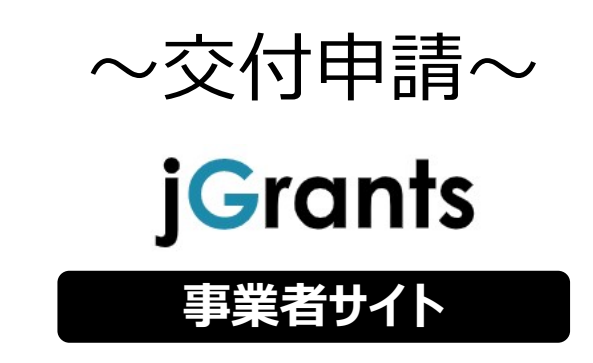

(補足) 当該資料含まれるページレイアウトや、申請フォームの通し番号等、今年度補助金の内容と一部 異なる箇所がございますが、今年度版の申請フォームに置き換えてご参照ください。

# 2022年10月6日 事業承継・引継ぎ補助金事務局

# 改訂履歴

| 版<br>(更新日付) | 該当箇所                              | 改訂内容       |
|-------------|-----------------------------------|------------|
| 2022/4/22   | _                                 | 初版発行       |
| 2022/7/27   | 一部画像の張り替え・項目定義書更新<br>に伴う不要説明の削除 等 | 2次公募に向けた改訂 |
| 2022/9/15   | 一部画像の張り替え等                        | 3次公募に向けた改訂 |

<u>目次</u>

I. アカウントとログイン

| 1. 事業者アカウントの準備   | P.3     |
|------------------|---------|
| 2. 事業者専用画面へのログイン | P.4~8   |
| 3. 自社情報の確認       | P.9~12  |
| 4. マイページと事業情報の確認 | P.13~16 |

# II. 交付申請

| 1. | 補助金の検索と補助金情報の確認 | <sup></sup> ₽.21∼27 |
|----|-----------------|---------------------|
| 2. | 交付申請            | P.28∼40             |
| 3. | 差戻し時の修正対応       | P.41∼43             |
| 4. | 審査結果の確認         |                     |

## I. アカウントとログイン 1. 事業者アカウントの準備

## ● jGrantsをご利用いただくにはGビズIDの「gBizIDプライムアカウント」の取得が必要です

# a. <u>GビズIDとは</u>

- GビズIDとは、企業から国への申請に関わる複数の行政サービスを、ひとつのアカウントでの利用を可能とする認証システムです。
- GビズIDのアカウントを取得することで、jGrants2.0だけではなく、社会保険手続きの電子 申請や中小企業向けの支援サイトのご利用等、複数の行政サービスを利用できます。

# b. <u>取得いただくアカウント</u>

| 名称                   | 利用可否       | 概要                                                                                                    |
|----------------------|------------|----------------------------------------------------------------------------------------------------|
| gBizIDプライム<br>アカウント  | $\bigcirc$ | <ul> <li>✓ 印鑑証明書等をご提出いただき、書類審査(確認)<br/>を行って作成されるアカウントです。</li> <li>✓ jGrantsのすべてのサービスがご利用いただけます。</li> <li>✓ 必要書類を郵送し、2~3週間程度で取得できます。</li> </ul>                |
| gBizIDメンバー<br>アカウント  | ×          | <ul> <li>✓ gBizIDプライムのアカウントを取得した組織・団体の<br/>従業員用として作成できるアカウントです。</li> <li>✓ 即日発行できますが、携帯電話による本人確認が必要<br/>となります。</li> <li>✓ こちらのアカウントでは本補助金の申請はできません</li> </ul> |
| gBizIDエントリー<br>アカウント | ×          | <ul> <li>✓ 即日発行ができ、携帯電話による本人確認が不要なア<br/>カウントです。</li> <li>✓ こちらのアカウントでは本補助金の申請はできません</li> </ul>                                                                |

I. アカウントとログイン 2. 事業者専用画面へのログイン --ログインの流れ--

● 事業者専用画面へのログインは、以下の流れで行います。

# ログインまでの流れ

- gBizID アカウント取得(初回のみ)
  - gBizID プライムアカウント

GビズID(法人共通認証基盤) のサイトにてアカウントを作成

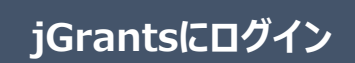

jGrants上の「ログイン」ボタンを押下します。

※jGrantsログイン時のブラウザは、Google Chrome、Firefox、またはMicrosoft Edge を使用し、最新バージョンで利用頂くことを推奨しております。

GビズIDでの認証(二要素認証)

GビズIDに遷移します。携帯電話に送信されてきたコードを 入力/専用アプリにて認証を行います。

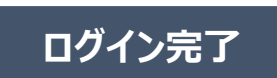

- I. アカウントとログイン 2. 事業者専用画面へのログイン
- jGrantsには以下のようにログインしてください

## <u>申請にあたっての準備</u>

- 補助金システムjGrantsを使用するためには、GビズID(法人共通認証基盤)への事前登録が必要で す。必要書類等を準備し、gBizIDプライムを作成してください。
- 2-3週間程度(うち審査2日程度)でGビズ I Dの発行可能な体制を取っております。

※アカウント発行申請状況によっては、3週間以上発行までに時間を頂く可能性がある為、早めのGビズ I D取得をお願いします。

1. GビズIDとは

法人版マイナンバーである法人番号を活用し、1つのID・パスワードで様々な法人向け行政サービスにログインできるサービスです。今後、補助金手続だけでなく、申請や届出等の手続でも同一のIDとパスワードで手続が行えるようになる予定です。

#### 2. jGrantsに必要なアカウントの種類

・GビズIDには3種類のアカウントがありますが、補助金の電子申請を行う場合は、「gBizIDプライム」のアカウントが必要です。

● gBizIDプライム

印鑑証明書(個人事業主の場合、印鑑登録証明書)と登録印鑑で押印した申請書を運用センターに郵送し、審査ののち作成される、法人代表者、もしくは個人事業主のアカウント。

※gBizIDメンバー、gBizIDエントリーでは本補助金の申請はできません。

#### 3. GビズIDの申請

・GビズIDへの登録は下記のURLから実施してください。

# https://gbiz-id.go.jp/top/

マニュアルは、https://gbiz-id.go.jp/top/manual/manual.html

GビズIDの発行には、2~3週間かかりますので、申請期日に対して余裕を持って事前登録をお願いします。 GビズIDの発行が間に合わないことに伴う申請期日の猶予は想定してございませんので、ご注意ください。

- I. アカウントとログイン 2. 事業者専用画面へのログイン
- jGrantsには以下のようにログインしてください

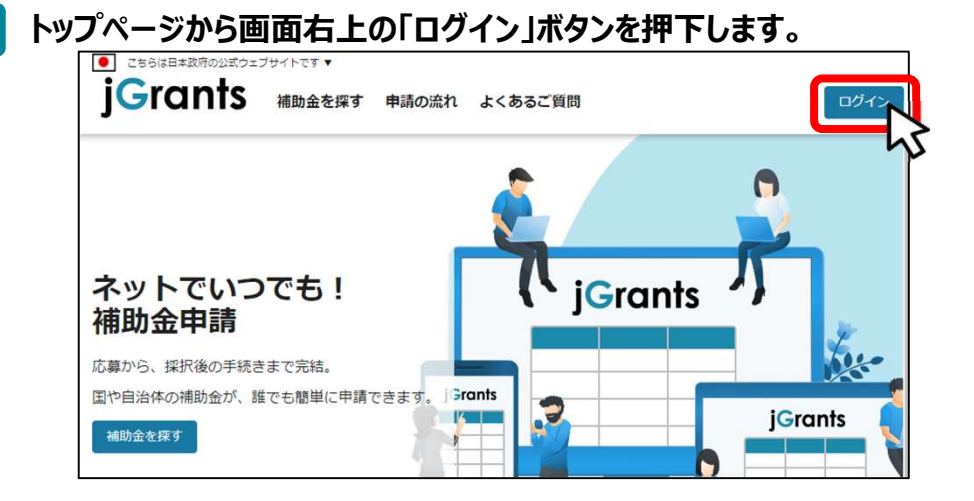

手順2

手順1

## ログイン画面の「GビズIDでログインする」ボタンを押下します。

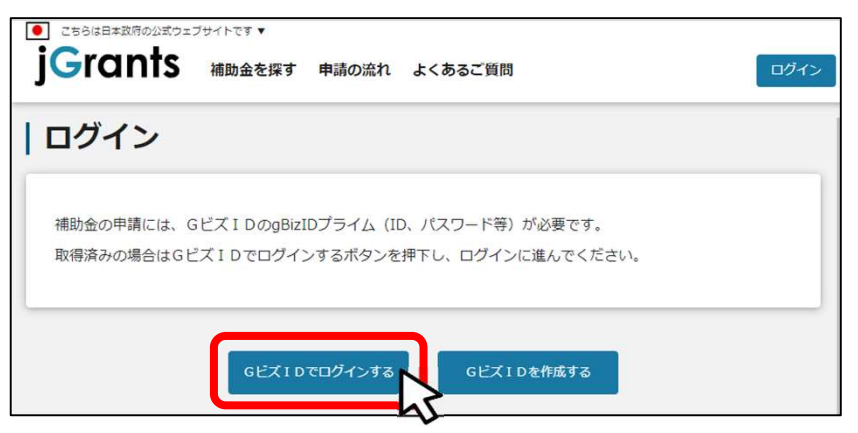

手順3

## アカウントID、パスワードを入力して「ログイン」ボタンを押下します。

| gBizID |         |      |  |
|--------|---------|------|--|
| 🕣 ログイン | )       |      |  |
|        | アカウントID |      |  |
|        | パスワード   |      |  |
|        |         | ログイン |  |

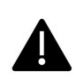

jGrantsではタイムアウトは設けていませんが、仕様上ログインしてから3時間が経 過した後ボタン押下等の操作を行うとログイン画面に戻ります。また、ブラウザの キャッシュクリア等を行った場合もログアウトされますので、ご注意ください。

- I. アカウントとログイン 2. 事業者専用画面へのログイン
- jGrantsには以下のようにログインしてください

# 手順4 ワンタイムパスワード認証を行います。

| 【ワンタイムパスワード認証】                                                                                                    | 【アプリ認証】                                                                                                    |
|----------------------------------------------------------------------------------------------------|----------------------------------------------------------------------------------------------------|
| <ul> <li>①登録したSMS番号に<br/>ワンタイムパスワードが送付されます。</li> <li>②届いにアンタイム/パスワード応<br/>カリます。</li> <li>③目のにアンタイム/パスワードを<br/>カリます。</li> <li>③国証が成功すると、行政システムに<br/>ログインすることができます。</li> <li>※初回ログイン時は「【GビズID】未登録端末からのアクセスのお知らせ」のメールが届きます。</li> </ul> | <ul> <li>①専用アプリを起動します。</li> <li>②認証します。         <ul> <li>(iOSはパスコード認証、指紋認証、顔認証も可能)<br/>認証が成功すると、行政システムにログインすることができます。</li> <li>① スマートフィンアプリ盟連時をでた。</li> <li>③ スマートフィンアプリ盟目時をでた。</li> <li>※初回ログイン時は[[Gビズ I D]未登録端末からのアクセスのお知らせ」のメールが届きます。</li> </ul> </li> </ul> |

出典:GビズIDクイックマニュアルgBizIDプライム編

# 手順5 ログインが完了するとホーム画面が表示されます。

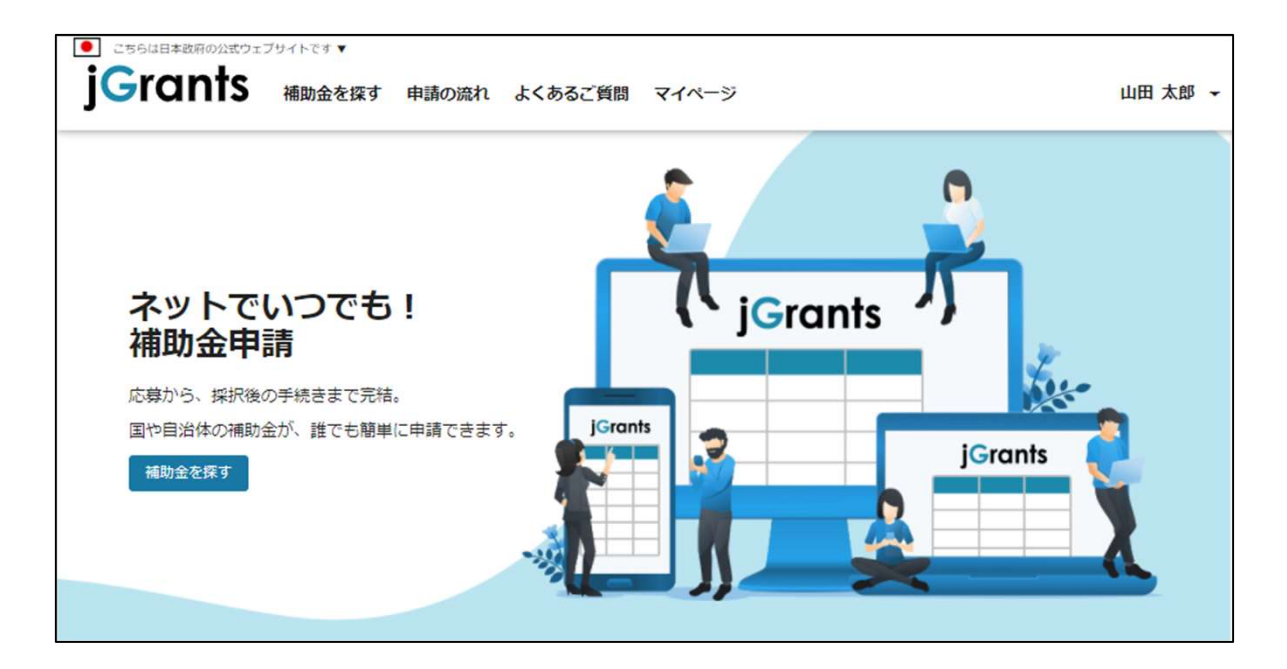

- I. アカウントとログイン 2. 事業者専用画面へのログイン
- 最初にログアウトを行う際は、ポップアップの許可を行う必要があります。

## 手順1 ユーザー名から、ログアウトを押下します。

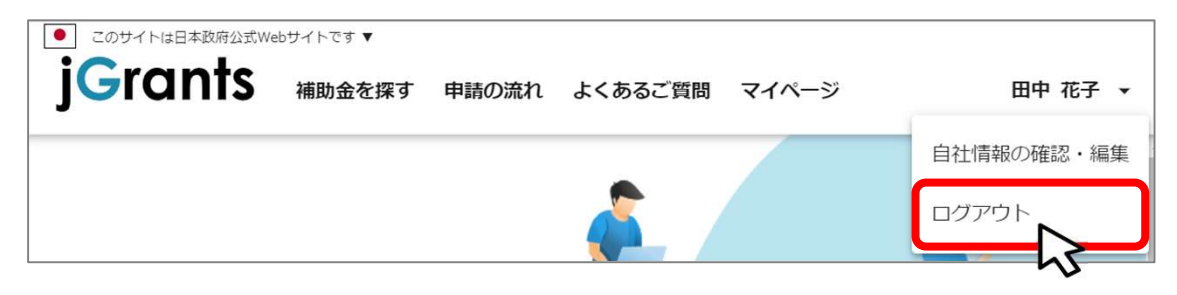

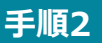

Δ

ポップアップがブロックされました、という表示がでるため、ポップアップブロックマーク を押下します。初期設定では「ブロックする」になっているため、「ポップアップとリダイ レクトを常に許可する」を選択します。

| jG jGrants ネットで簡単!補助金申請 × +                                           |                                                                                                    | - |     | ×    |
|-----------------------------------------------------------------------|----------------------------------------------------------------------------------------------------|---|-----|------|
| $\leftrightarrow$ $\rightarrow$ C $\triangle$ https://www.jgrants-por | tal.go.jp 🖪 🖬 🛱                                                                                                    |   |     | :    |
|                                                                       | 45                                                                                                    |   |     | ×    |
| ← → C △ ● https://www.jgrants-por                                     | tal.go.jp 🖪 🤉 🕁                                                                                                    |   |     | :    |
| ● このサイトは日本政府公式Webサイトです ▼                                              | ポップアップがブロックされました:                                                                                                    | 1 |     | »    |
| jGrants 補助金を探す 申請の流れ                                                  | <ul> <li>https://stg.gbiz-id.go.jp/app/logout</li> <li>https://www.jgrants-portal.go.jpの<br/>ポップアップとリダイレクトを常に許可する</li> </ul> |   | ログィ | r> ] |
|                                                                       | 引き続きブロックする     レーマー                                                                                                    |   |     |      |
|                                                                       |                                                                                                    | 5 |     |      |

上記の操作を行わない場合、正常にjGrantsからログアウトができていない状態となります。

ポップアップの許可を行うと、2回目以降のログアウト時は、別のタブでGビズIDの ログアウトページが表示されます。

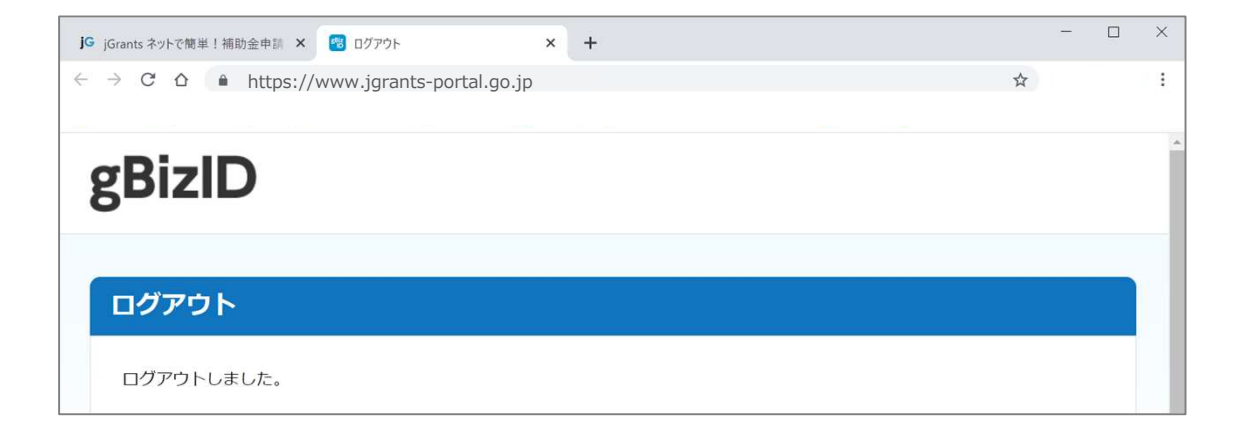

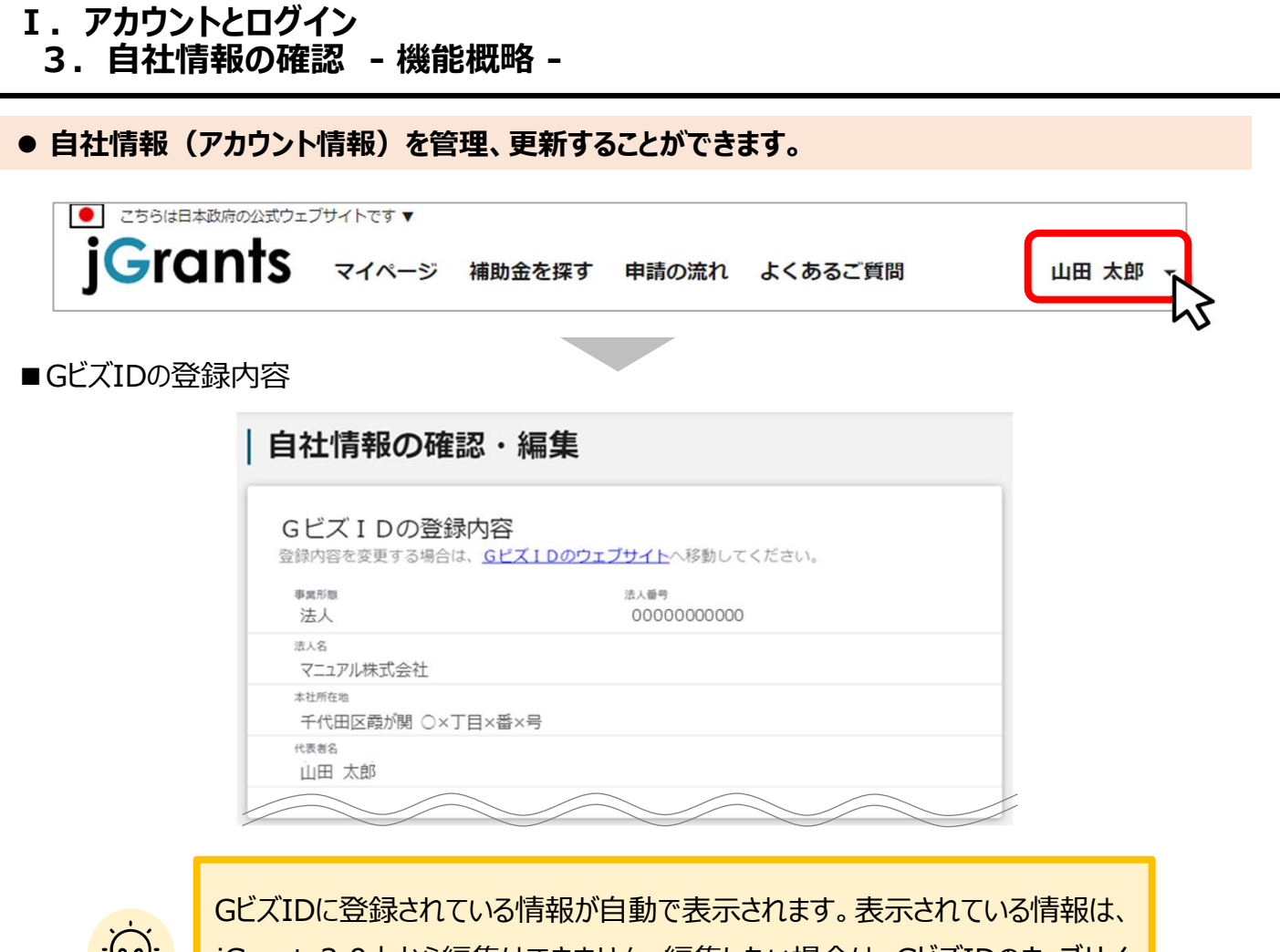

GビズIDに登録されている情報が自動で表示されます。表示されている情報は、 jGrants2.0上から編集はできません。編集したい場合は、GビズIDのウェブサイトに移動して情報の更新してください。

■登録情報の追加・変更

| <b>室球" 育軒(∪⊃旦川↓・ ② 史</b><br> 報を登録すると、申請情報の入力時に自動で反映されます | t.       |
|---------------------------------------------------------|----------|
| ▲ 東第 188 ○ 中央省庁 ○ 自治体                                   |          |
| 法人名 (力ナ)                                                |          |
| マニュアルカブシキガイシャ                                           |          |
|                                                         | 13 / 255 |
| 代表者役職                                                   |          |
| 代表取締役社長                                                 |          |

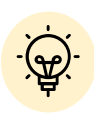

✓ 上記の項目より詳細な情報を入力できます。この部分であらかじめ情報を入 力しておくと、補助金の申請時の入力時に一部項目が自動で反映されるた め、情報を都度入力する必要がなくなり便利です。

# I. アカウントとログイン3. 自社情報の確認 - 参照方法 -

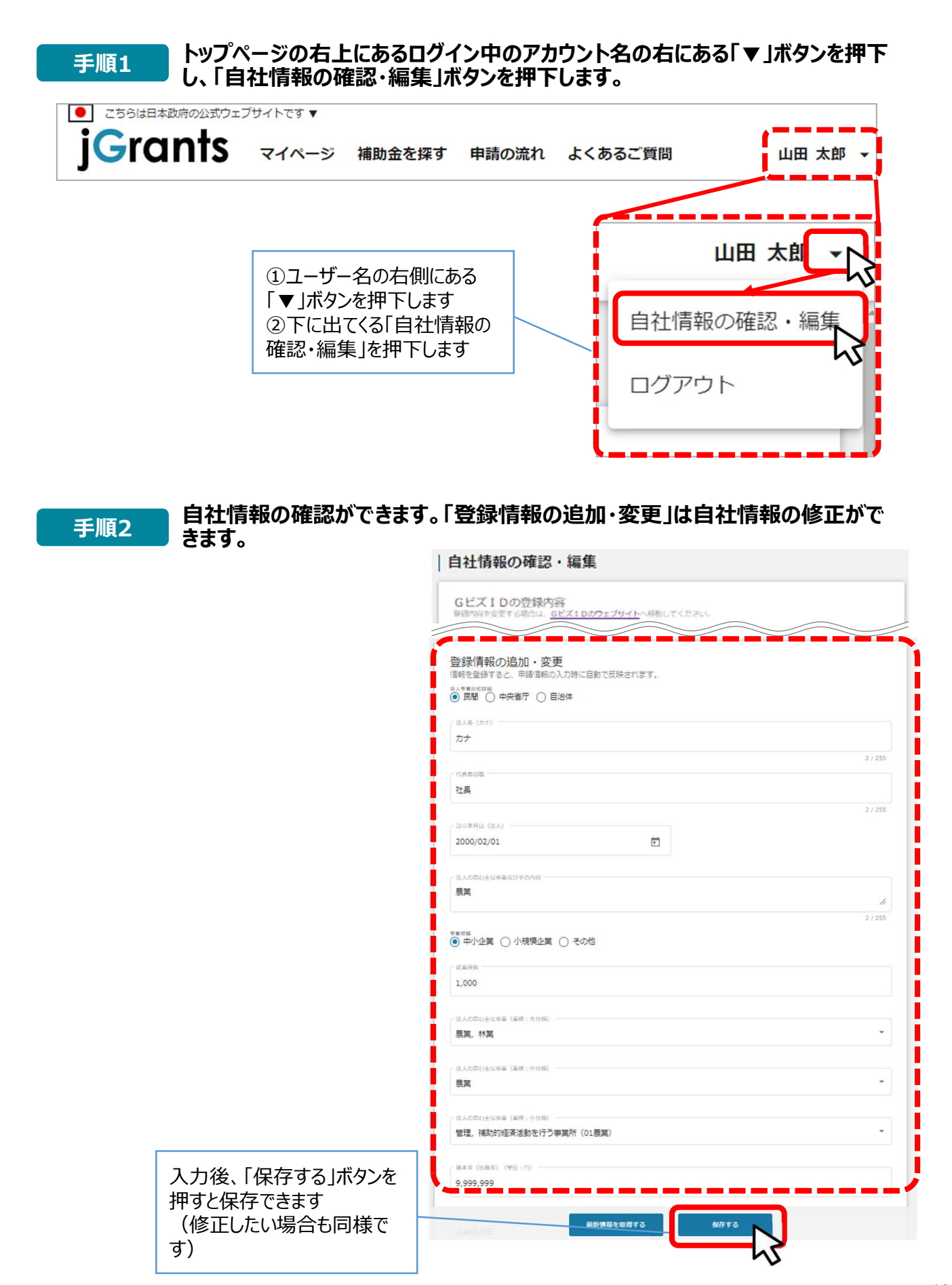

10

I. アカウントとログイン 3. 自社情報の確認 -ミラサポplusからの情報取得-

● ミラサポplusに登録している場合は、ミラサポplusの情報を連携することが出来ます。

| <b>j</b> Grants                        | マイページ    | 補助金を探す  | 申請の流れ    | よくあるご質問 | 山田太郎 🗸   |
|----------------------------------------|----------|---------|----------|---------|----------|
|                                        |          |         |          |         |          |
|                                        |          |         |          |         |          |
| 代表者役職                                  |          |         |          |         |          |
|                                        |          |         |          |         | 10 / 255 |
| 設立年月日(法人)<br>2000/02/01                |          | ÷       | <b>)</b> |         |          |
| 法人の営む主な事業及びその内容―                       |          |         |          |         |          |
| 建設業                                    |          |         |          |         | 11       |
|                                        | $\frown$ |         |          |         | 14 / 255 |
| ()()()()()()()()()()()()()()()()()()() |          |         |          |         |          |
| 500,000                                |          |         |          |         |          |
| 液動負債 (単位・円)                            |          |         |          |         |          |
| 500,000                                |          |         |          |         |          |
| 白己資本(単位:円)                             |          |         |          |         |          |
| 500,000                                |          |         |          |         |          |
| 総資本(単位:円)                              |          |         |          |         |          |
| 500,000                                |          |         |          |         |          |
| - 売上高 (単位:円)                           |          |         |          |         |          |
| 500,000                                |          |         |          |         |          |
|                                        |          |         |          |         |          |
|                                        |          |         |          |         |          |
|                                        |          |         |          |         |          |
|                                        | 最新       | 青報を取得する | Æ        | 存する     |          |
|                                        |          |         |          |         |          |

11

| I. アカウン | ットとログイン |                   |
|---------|---------|-------------------|
| 3. 自社   | 情報の確認   | -ミラサポplusからの情報取得- |

|                                                                                                    | 最新情報を取得する保存する                                                                                                    |                                                         |
|----------------------------------------------------------------------------------------------------|----------------------------------------------------------------------------------------------------|---------------------------------------------------------|
| F順3 確認画面                                                                                                    | īが表示されるので、「OK」ボタンを押                                                                                                    | 下します。                                                   |
| 注意<br>OK<br>※OKボタンを押すだけでは、                                                                                                    | Cボタンを押すことで、画面上の下記の項目がミラサボplusからの情報で置き換わり<br>(代表者役職、設立年月日、決算年月日、流動資産、流動負債、自己資本、彩資本<br>、まだミラサボplusから連携された情報で登録を行っていません。事業者情報画面の<br>OK キャンセル | ×<br>ますがよろしいですか?<br>、、売上高、原価)<br>保存するボタンを押すことで登録が行われます。 |
| えました。<br>ミラサポplusに<br>エラーが表示さ                                                                                                    | こ未登録の場合や、登録済であっても)<br>されます。                                                                                                    | 重携するデータがない場合に                                           |
| F順4 反映内容                                                                                                    | を確認し、「保存する」ボタンを押下し                                                                                                    | します。                                                    |
| 代表者役職<br>【カンパニー名】社長                                                                                                    |                                                                                                    | 10/255                                                  |
|                                                                                                    |                                                                                                    |                                                         |
| (設立年月日 (法人)<br>2000/02/01                                                                                                    | Ē                                                                                                    |                                                         |
| 2000/02/01<br>2000/02/01<br>法人の意む主な事業及びその内容<br>建設業                                                                                                    | Ē                                                                                                    |                                                         |
| 2000/02/01<br>法人の営む主な平率及びその内容<br>建設業                                                                                                    |                                                                                                    | 17/255                                                  |
| 設立年月日(法人)<br>2000/02/01<br>法人の営む主な事業及びその内容<br>建設業<br>(単位:円)<br>750,000                                                                                                    |                                                                                                    | 177,255                                                 |
| 磁立年月日 (法人)<br>2000/02/01<br>法人の営む主な事業及びその内容<br>建設業<br>(本動資産(単位:円)<br>750,000<br>(金動負債(単位:円)<br>750,000                                                                                                    |                                                                                                    | 17 / 255                                                |
| 磁立年月日 (法人)<br>2000/02/01<br>法人の営む主な事業及びその内容<br>建設業<br>「添助資源(単位:円)<br>750,000<br>「意助負債(単位:円)<br>750,000<br>自己廃本(単位:円)<br>1,000,000                                                                                                    |                                                                                                    | 17 / 255                                                |
| 磁立年月日 (法人)<br>2000/02/01<br>法人の営む主な事業及びその内容<br>建設業<br>「添助資源(単位:円)<br>750,000<br>自己廃本(単位:円)<br>1,000,000<br>総員本(単位:円)<br>1,500,000                                                                                                    |                                                                                                    | 17/255                                                  |
| 磁立年月日 (法人)<br>2000/02/01<br>法人の意む主な事業及びその内容<br>建設業<br>「添助局理 (単位:円)<br>750,000<br>自己現本 (単位:円)<br>1,000,000<br>総理承 (単位:円)<br>1,500,000                                                                                                    |                                                                                                    | 17/255                                                  |
| 磁立年月日 (法人)     2000/02/01     法人の意む主な事業及びその内容     建設業     端助資源(単位:円)     750,000     信辺勇本(単位:円)     1,000,000     総資本(単位:円)     1,500,000     売上高(単位:円)     100,000     原価(単位:円)     300,000                                                                                                    |                                                                                                    | 17//255                                                 |
| 2000/02/01     法人の常む主な事業及びその内容     建設業     第次ののの     第次ののの     第次ののの     第次ののの     第次ののの     第次ののの     第次ののの     第次ののの     第次ののの     第次ののの     第次ののの     第次ののの     第次ののの     第次ののの     第次ののの     第次ののの     第次ののの     第次ののの     第次ののの     第次ののの     第次ののの     第次ののの     第次ののの     第次ののの     第次ののの     第次ののの |                                                                                                    |                                                         |

| Grants Ambace Kat                                                                                                    | 申請の流れ よくあるご質問 マイページ                                                                                                    |                                                                                                    |                                                                                                    | 山田太郎 -                                                                                                    |
|----------------------------------------------------------------------------------------------------|----------------------------------------------------------------------------------------------------|----------------------------------------------------------------------------------------------------|----------------------------------------------------------------------------------------------------|----------------------------------------------------------------------------------------------------|
|                                                                                                    |                                                                                                    |                                                                                                    |                                                                                                    |                                                                                                    |
| マイページ                                                                                                    |                                                                                                    |                                                                                                    |                                                                                                    |                                                                                                    |
| 申請した事業を検索                                                                                                    |                                                                                                    |                                                                                                    |                                                                                                    |                                                                                                    |
| 事業名                                                                                                    |                                                                                                    |                                                                                                    |                                                                                                    |                                                                                                    |
| <u> 洋細な検索条件を開く</u>                                                                                                    |                                                                                                    |                                                                                                    |                                                                                                    |                                                                                                    |
|                                                                                                    | 検索                                                                                                    |                                                                                                    |                                                                                                    |                                                                                                    |
|                                                                                                    |                                                                                                    |                                                                                                    |                                                                                                    |                                                                                                    |
| 申請履歴                                                                                                    |                                                                                                    |                                                                                                    |                                                                                                    |                                                                                                    |
|                                                                                                    | 340                                                                                                    | ) 件中の 1 件目~ 2                                                                                                    | 20 件目を表示  く                                                                                                    | $\langle \rangle \rangle$                                                                                                    |
|                                                                                                    |                                                                                                    |                                                                                                    |                                                                                                    |                                                                                                    |
| 事業                                                                                                    | 補助金                                                                                                    | 手続き                                                                                                    | 事業開始日                                                                                                    | 争莱粹了日                                                                                                    |
| 事業<br>林業従事者支援事業                                                                                                    | 補助金<br>起業創業サポート補助金(令和3年度第1回<br>公募)                                                                                                    | 手続き                                                                                                    | 争 <b>莱</b> 開始日<br>2021/01/05                                                                                                    | 争 <b>亲</b> 終了日<br>2021/03/31                                                                                                    |
| 事業<br>林業従事者支援事業<br>地域活性化支援                                                                                                    | 補助金<br>起業創業サポート補助金(令和3年度第1回<br>公募)<br>購れの日補助金 第1回公募                                                                                                    | <ul> <li>手続き</li> <li>事業完了</li> <li>公募申請</li> </ul>                                                                                                    | 事業開始日<br>2021/01/05<br>2021/01/05                                                                                                    | <b>事業終了日</b><br>2021/03/31<br>2021/05/15                                                                                                    |
| 事業       林葉従事者支援事業       地域活性化支援       新規アフリ開発事業                                                                                                    | 補助金       起業創業サポート補助金(令和3年度第1回<br>公募)       購れの日補助金 第1回公募       起業創業サポート補助金(令和3年度第1回<br>公募)                                                                                                    | 手続き       事業完了       公募申請       公募申請                                                                                                    | 事業開始日<br>2021/01/05<br>2021/01/05<br>2021/01/05                                                                                                    | <ul><li>事業終了日</li><li>2021/03/31</li><li>2021/05/15</li><li>2021/05/15</li></ul>                                                                                                    |
| 事業           林栗従事者支援事業           地域活性化支援           新規アフリ開発事業           クラウドサービス新規開発事業                                                                                                    | 補助金       起来創業サポート補助金(令和3年度第1回<br>公募)       購れの日補助金 第1回公募       起来創業サポート補助金(令和3年度第1回<br>公募)       起来創業サポート補助金(令和3年度第1回<br>公募)       起来創業サポート補助金(令和3年度第1回<br>公募)                                                                                                    | 手続き       事業完了       公募申請       公募申請       公募申請                                                                                                    | 事業開始日<br>2021/01/05<br>2021/01/05<br>2021/01/05<br>2021/01/05                                                                                                    | 事業終了日           2021/03/31           2021/05/15           2021/05/15           2021/05/15           2021/03/31                                                                                                    |
| 事業 <u>林栗従事者支援事業</u> <u>地域活性化支援</u> <u>新規アフリ開発事業</u> クラウドサービス新規開発事業                                                                                                    | 補助金       起業創業サポート補助金(令和3年度第1回<br>公募)       購れの日補助金 第1回公募       起業創業サポート補助金(令和3年度第1回<br>公募)       起業創業サポート補助金(令和3年度第1回<br>公募)                                                                                                    | <ul> <li>手続き</li> <li>事業完了</li> <li>公募申請</li> <li>公募申請</li> <li>公募申請</li> </ul>                                                                                    | 事業開始日<br>2021/01/05<br>2021/01/05<br>2021/01/05<br>2021/01/05                                                                                                    | <ul> <li>事業終了日</li> <li>2021/03/31</li> <li>2021/05/15</li> <li>2021/05/15</li> <li>2021/03/31</li> </ul>                                                                                                    |
| 事業 <u>林栗従事者支援事業</u> <u>地域活性化支援</u> 新規アフリ開発事業         クラウドサービス新規開発事業         セルフレジ導入事業                                                                                                    | 補助金       起来創業サポート補助金(令和3年度第1回<br>公募)       購れの日補助金 第1回公募       起来創業サポート補助金(令和3年度第1回<br>公募)       起来創業サポート補助金(令和3年度第1回<br>公募)       起来創業サポート補助金(令和3年度第1回<br>公募)       起来創業サポート補助金(令和3年度第1回<br>公募)                                                                                                    | <ul> <li>手続き</li> <li>事業完了</li> <li>公募申請</li> <li>公募申請</li> <li>公募申請</li> <li>公募申請</li> <li>公募申請</li> </ul>                                                        | 事業開始日<br>2021/01/05<br>2021/01/05<br>2021/01/05<br>2021/01/05<br>2021/01/05                                                                                                    | <ul> <li>事業終了日</li> <li>2021/03/31</li> <li>2021/05/15</li> <li>2021/05/15</li> <li>2021/03/31</li> <li>2021/05/31</li> </ul>                                                                                                    |
| 事業 <u>林栗従事者支援事業</u> <u>地域活性化支援</u> <u>新規アフリ開発事業</u> クラウドサービス新規開発事業         セルフレジ導入事業                                                                                                    | 補助金 <u>記室創室サポート補助金(令和3年度第1回<br/>公算)</u> <u>配名創室サポート補助金(令和3年度第1回<br/>公算)</u> <u>記室創室サポート補助金(令和3年度第1回<br/>公算)</u> <u>記室創室サポート補助金(令和3年度第1回<br/>公算)</u> <u>記室創室サポート補助金(令和3年度第1回<br/>公算)</u> <u>記室創室サポート補助金(令和3年度第1回<br/>公算)</u>                                                                                                    | <ul> <li>手続き</li> <li>事業完了</li> <li>公募申請</li> <li>公募申請</li> <li>公募申請</li> <li>公募申請</li> <li>公募申請</li> <li>公募申請</li> <li>小募申請</li> <li>(行中の1 仟目~ 2)</li> </ul>      | 事業開始日<br>2021/01/05<br>2021/01/05<br>2021/01/05<br>2021/01/05<br>2021/01/05                                                                                                    | ●業終了日       2021/03/31       2021/05/15       2021/05/15       2021/03/31       2021/05/31       <                                                                                                    |
| 事業 <u>林栗従事者支援事業</u> <u>地域活性化支援</u> <u>新規アフリ開発事業</u> クラウドサービス新規開発事業         セルフレジ導入事業                                                                                                    | 祖助金         起室創室サポート補助金(令和3年度第1回         盛れの日補助金 第1回公募         超空創室サポート補助金(令和3年度第1回         公募)         起室創室サポート補助金(令和3年度第1回         建築創室サポート補助金(令和3年度第1回         建築創室サポート補助金(令和3年度第1回         建築創室サポート補助金(令和3年度第1回         建築創室サポート補助金(令和3年度第1回                                                                                                    | <ul> <li>手続き</li> <li>事業完了</li> <li>公募申請</li> <li>公募申請</li> <li>公募申請</li> <li>公募申請</li> <li>公募申請</li> <li>小 毎 年 前</li> </ul>                                       | 事業開始日<br>2021/01/05<br>2021/01/05<br>2021/01/05<br>2021/01/05<br>2021/01/05                                                                                                    | ●業終了日       2021/03/31       2021/05/15       2021/05/15       2021/03/31       2021/05/31       <                                                                                                    |
| 事業 <u>林栗従事者支援事業</u> <u>地域活性化支援</u> 新規アフリ開発事業         クラウドサービス新規開発事業         セルフレジ導入事業                                                                                                    | 祖助金         起室創室サポート補助金(令和3年度第1回         盛れの日補助金 第1回公募         起室創室サポート補助金(令和3年度第1回         近期)         起室創室サポート補助金(令和3年度第1回         近期)         起室創室サポート補助金(令和3年度第1回         近期)         建築創室サポート補助金(令和3年度第1回         近期)         340                                                                                                    | <ul> <li>手続き</li> <li>事業完了</li> <li>公募申請</li> <li>公募申請</li> <li>公募申請</li> <li>公募申請</li> <li>公募申請</li> <li>公募申請</li> </ul>                                          | 事業開始日<br>2021/01/05<br>2021/01/05<br>2021/01/05<br>2021/01/05<br>2021/01/05                                                                                                    | ●菜終了日       2021/03/31       2021/05/15       2021/05/15       2021/05/15       2021/05/31       <                                                                                                    |
| 事業                                                                                                    | 補助金       起来創業サポート補助金(令和3年度第1回公園)       購れの日補助金 第1回公園       起来創業サポート補助金(令和3年度第1回公園)       起来創業サポート補助金(令和3年度第1回公園)       起来創業サポート補助金(令和3年度第1回公園)       起来創業サポート補助金(令和3年度第1回公園)       起来創業サポート補助金(令和3年度第1回公園)                                                                                                    | 手続き       事業完了       公募申請       公募申請       公募申請       公募申請       (中中の1件目~2                                                                                         | 事業開始日<br>2021/01/05<br>2021/01/05<br>2021/01/05<br>2021/01/05<br>2021/01/05                                                                                                    | ●¥終了日       2021/03/31       2021/05/15       2021/05/15       2021/03/31       2021/05/31       <                                                                                                    |
| 事業         林栗従軍者支援事業         地域活性化支援         新規アフリ開発事業         クラウドサービス新規開発事業         セルフレジ導入事業         生いフレジ導入事業         重要なお知らせ         2021年02月14日       メンテナン.                                                     | 補助金         記室創室サポート補助金(令和3年度第1回         原れの日補助金 第1回公募         記室創室サポート補助金(令和3年度第1回         記室創室サポート補助金(令和3年度第1回         記室創業サポート補助金(令和3年度第1回         記室創業サポート補助金(令和3年度第1回         記室創業サポート補助金(令和3年度第1回         記室創業サポート補助金(令和3年度第1回         記室創業サポート補助金(令和3年度第1回         記室創業サポート補助金(令和3年度第1回         記室創業サポート補助金(令和3年度第1回         ス切)         記名のため、02/17 18:00-22:00はご利用いた                                                                                                    | 手続き         事業完了         公募申請         公募申請         公募申請         公募申請         公募申請         ○行中の1件目~2         ただけません。                                                | 事業開始日<br>2021/01/05<br>2021/01/05<br>2021/01/05<br>2021/01/05<br>2021/01/05                                                                                                    | ●¥終了日       2021/03/31       2021/05/15       2021/05/15       2021/03/31       2021/05/31       <                                                                                                    |
| 事業                                                                                                    | 補助金         記室前室サポート補助金(令和3年度第1回         原れの日補助金 第1回公募         起室前室サポート補助金(令和3年度第1回         起室前室サポート補助金(令和3年度第1回         近期)         起菜前菜サポート補助金(令和3年度第1回         近期)         起菜前菜サポート補助金(令和3年度第1回         近期)         記室前菜サポート補助金(令和3年度第1回         公園)         記室前菜サポート補助金(令和3年度第1回         公園)         340         スのため、02/17 18:00-22:00はご利用いた                                                                                                    | 手続き         事業完了         公募申請         公募申請         公募申請         公募申請         公募申請         Charlen 1 (#目~ 2)         ただけません。                                        | 事業開始日<br>2021/01/05<br>2021/01/05<br>2021/01/05<br>2021/01/05<br>2021/01/05                                                                                                    | <b>P</b> ¥ <b>P</b> ¥ <b>P</b> ¥ <b>P</b> ¥ <b>P</b> ¥ <b>P P P</b> |
| 事業                                                                                                    | 補助金       記室創室サポート補助金(令和3年度第1回<br>公園)       盛れの日補助金 第1回公園       記室創室サポート補助金(令和3年度第1回<br>公園)       記室創室サポート補助金(令和3年度第1回<br>公園)       記室創室サポート補助金(令和3年度第1回<br>公園)       記室創室サポート補助金(令和3年度第1回<br>公園)       記室創室サポート補助金(令和3年度第1回<br>公園)       記室創室サポート補助金(令和3年度第1回)       記室創室サポート補助金(令和3年度第1回)       340       スのため、02/17 18:00-22:00(はご利用い)                                                                                                    | 手続き       事業完了       公募申請       公募申請       公募申請       イ中の1件目~2       ただけません。                                                                                       | <ul> <li>事業開始日</li> <li>2021/01/05</li> <li>2021/01/05</li> <li>2021/01/05</li> <li>2021/01/05</li> <li>2021/01/05</li> <li>2021/01/05</li> <li>2021/01/05</li> </ul>                                                                                                    | ●¥終了日       2021/03/31       2021/05/15       2021/05/15       2021/05/31       <                                                                                                    |
| 事業         林葉従事者支援事業         地域活性化支援         新規アフリ開発事業         クラウドサービス新規開発事業         セルフレジ導入事業         セルフレジ導入事業         シジテナン、         訪知らせ         2020年12月24日       jGrants2.0         jGrants2.0       jGrants2.0 | 補助金            記室創室サポート補助金(令和3年度第1回<br>公園)             聞れの日補助金 第1回公募             記室創室サポート補助金(令和3年度第1回<br>公園)             記室創室サポート補助金(令和3年度第1回<br>公園)             記室創室サポート補助金(令和3年度第1回<br>公園)             記室創室サポート補助金(令和3年度第1回<br>公園)             記室創室サポート補助金(令和3年度第1回<br>公園)             記室創室サポート補助金(令和3年度第1回<br>公園)             記室創室サポート補助金(令和3年度第1回<br>公園)             記名のため、02/17 18:00-22:00はご利用いず             のため、02/17 18:00-22:00はご利用いず             のサイトがオープンとなりました。2021年は             のサイトがオープンとなりました。2021年は | <ul> <li>手続き</li> <li>事業完了</li> <li>公募申請</li> <li>公募申請</li> <li>公募申請</li> <li>公募申請</li> <li>公募申請</li> <li>(↑中の1 /↑目~2</li> <li>ただけません。</li> <li>ただけません。</li> </ul> | <ul> <li>事業開始日</li> <li>2021/01/05</li> <li>2021/01/05</li></ul> | <ul> <li>事業終了日</li> <li>2021/03/31</li> <li>2021/05/15</li> <li>2021/05/15</li> <li>2021/03/31</li> <li>2021/05/31</li> <li>く &gt; )</li> <li>ミント</li> </ul>                                                                                                    |

次のページにて、各項目の解説をします。

●「申請した事業を検索」では、事業名や手続き名、事業日などで絞り込んで検索することができます。

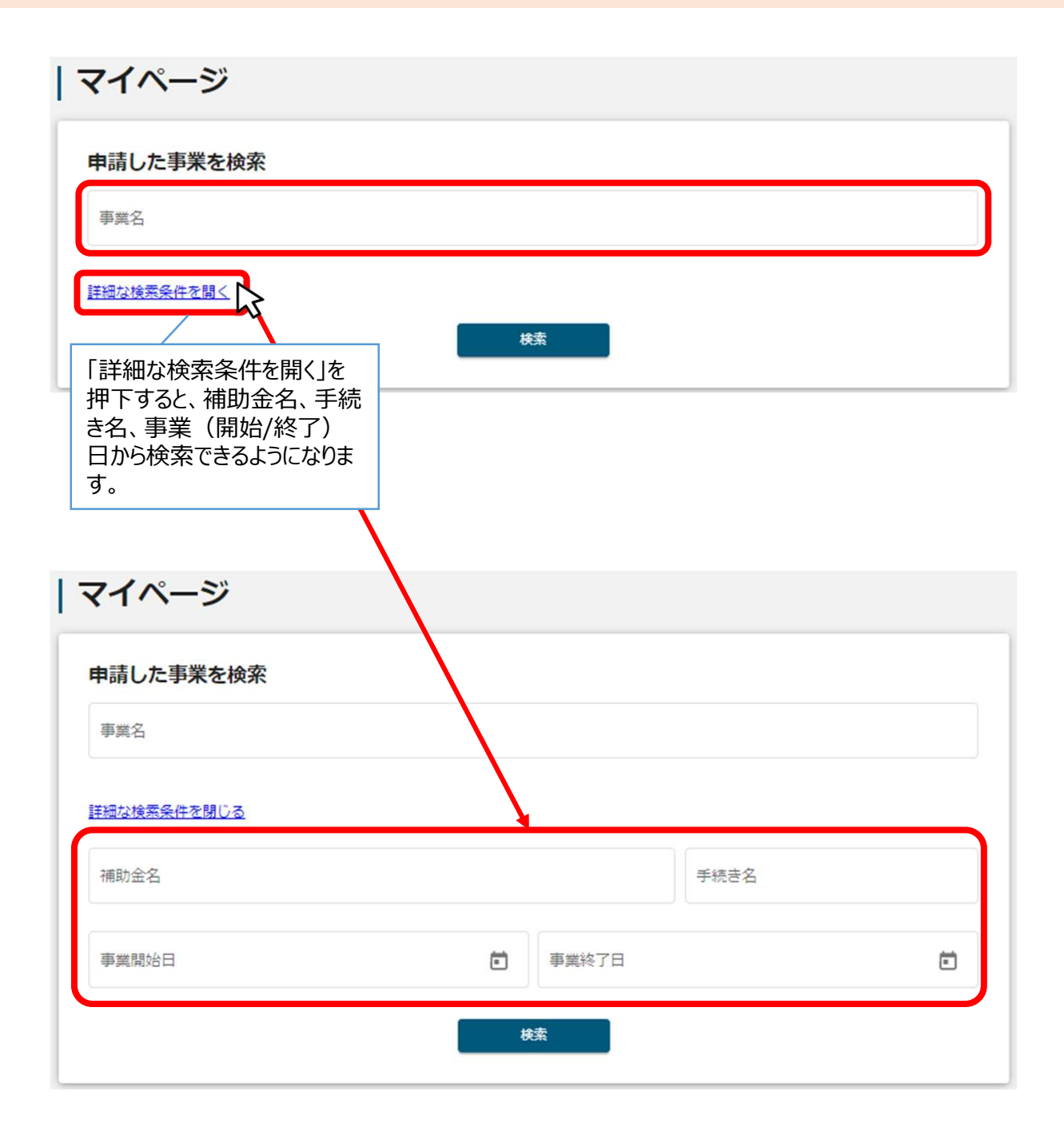

✓「事業名」と「補助金名」など複数の項目を入力して検索することが出来ます。
 ✓ 1つの項目に複数のキーワードを入れて検索することはできません。
 (例:「事業」の項目で、「起業 支援]等で検索することはできません。)

●「申請履歴」では、申請した事業の一覧が表示されます。

| 申請履歴           | 34                                  | 一             | 管のタイトル行を<br>選択した項目で<br>。 | :選択する<br>ミソートでき           |
|----------------|-------------------------------------|---------------|--------------------------|---------------------------|
| 事業             | 補助金                                 | 手続き           | 事業開始日                    | 事業終了日                     |
| 林業從事者支援事業      | 起業創業サポート補助金(令和3年度第1回<br>公募)         | 事業完了          | 2021/01/05               | 2021/03/31                |
| 地域活性化支援        | 晴れの日補助金 第1回公募                       | 公募申請          | 2021/01/05               | 2021/05/15                |
| 新規アプリ開発事業      | <u>起業創業サポート補助金(令和3年度第1回</u><br>公募)  | 公募申請          | 2021/01/05               | 2021/05/15                |
| クラウドサービス新規開発事業 | <u>起業創業サポート補助金(令和3年度第1回<br/>公募)</u> | 公募申請          | 2021/01/05               | 2021/03/31                |
|                |                                     |               |                          |                           |
| セルフレジ導入事業      | 起業創業サポート補助金(令和3年度第1回<br>公募)         | 公募申請          | 2021/01/05               | 2021/05/31                |
|                | 34                                  | 0 件中の 1 件目〜 2 | 20 件目を表示                 | $\langle \rangle \rangle$ |

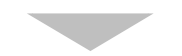

| 申請履歴           |                             |               |             |                           |
|----------------|-----------------------------|---------------|-------------|---------------------------|
|                | 34                          | 0 件中の 1 件目~ 2 | 20 件目を表示 【く | $\langle \rangle \rangle$ |
| 事業             | 補助金                         | 手続き           | 事業開始日       | 事業終了日 🕆                   |
| 林業從事者支援事業      | 起業創業サポート補助金(令和3年度第1回<br>公募) | 事業完了          | 2021/01/05  | 2021/03/31                |
| クラウドサービス新規開発事業 | 起業創業サポート補助金(令和3年度第1回<br>公募) | 公募申請          | 2021/01/05  | 2021/03/31                |
| 地域活性化支援        | 晴れの日補助金 第1回公募               | 公募申請          | 2021/01/05  | 2021/05/15                |
| 新規アフリ開発事業      | 起業創業サポート補助金(令和3年度第1回<br>公募) | 公募申請          | 2021/01/05  | 2021/05/15                |

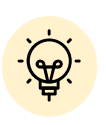

✓ 申請した事業が、申請日の新しい順に20件ずつ表示されます。
 ✓ 一覧のタイトル行を選択すると、選択した項目でソートできます。

再度選択すると、昇順/降順を切り替えられます。

● マイページの審査履歴にて「事業」を押下すると、申請した事業の「事業詳細画面」が表示されます。

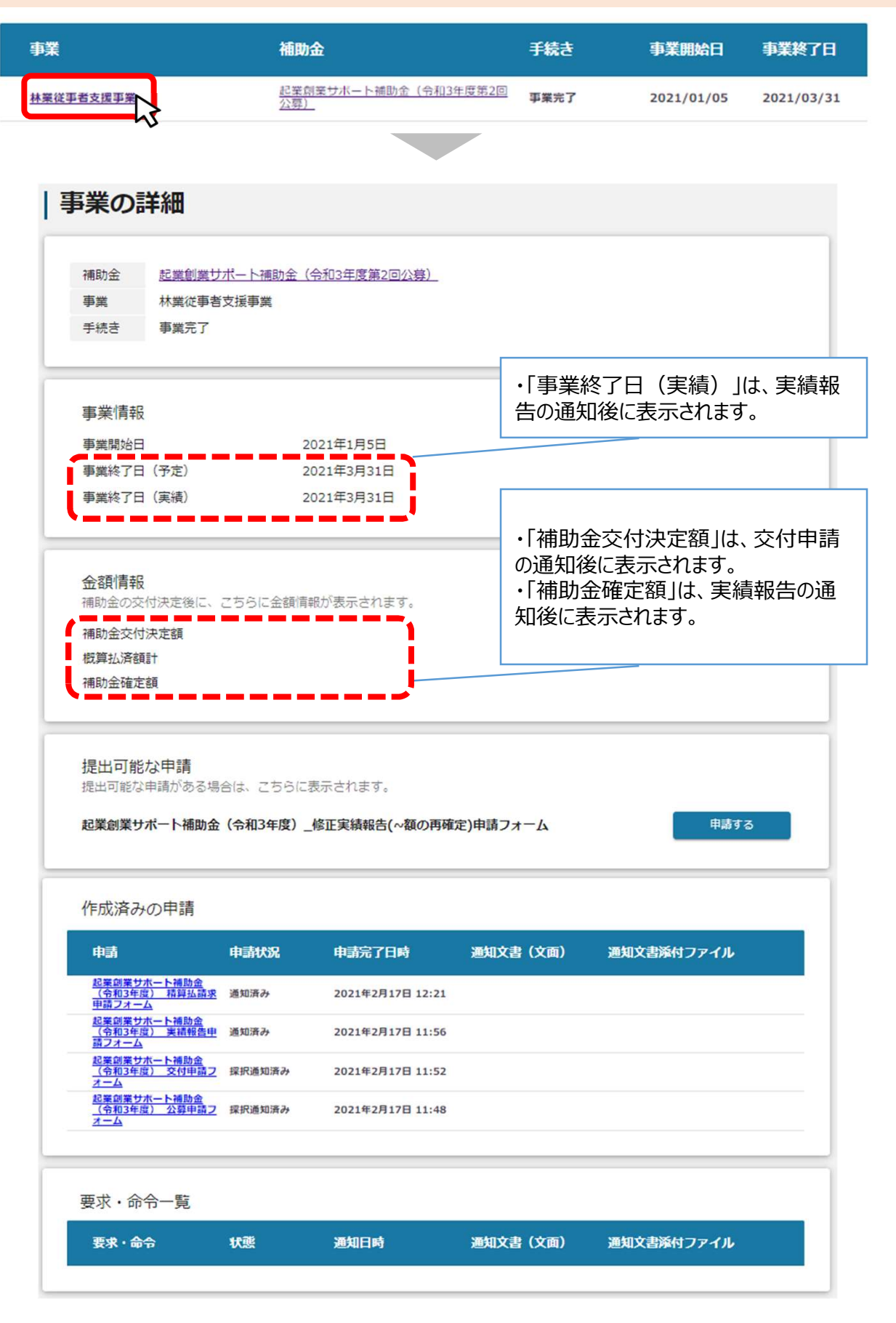

<u>目次</u>

I. アカウントとログイン

| 1. | 事業者アカウントの準備   | P.3     |
|----|---------------|---------|
| 2. | 事業者専用画面へのログイン | P.4~8   |
| 3. | 自社情報の確認       | P.9~12  |
| 4. | マイページと事業情報の確認 | P.13~16 |

# II. 交付申請

| 1. | 補助金の検索と補助金情報の確認 | P.21~27 |
|----|-----------------|---------|
| 2. | 交付申請            | P.28~40 |
| 3. | 差戻し時の修正対応       | P.41~43 |
| 4. | 審査結果の確認         | P.44~45 |

## ● jGrants操作に関するご質問にチャットボットがお答えします。

手順

画面右下のチャットボットを押下し、表示されるカテゴリから選択してください。 質問文を入力することも可能です。

なお、チャットボットはjGrants操作に関するご質問に対応しています。補助金個別の ご質問はチャットボットではお答えできませんので、補助金ごとのお問い合わせ窓口にお 問い合わせください。

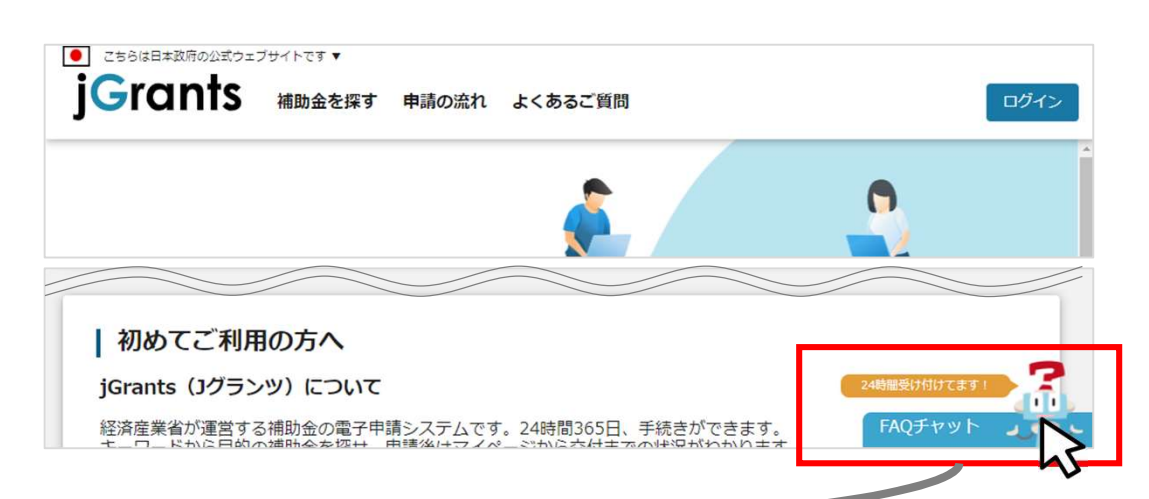

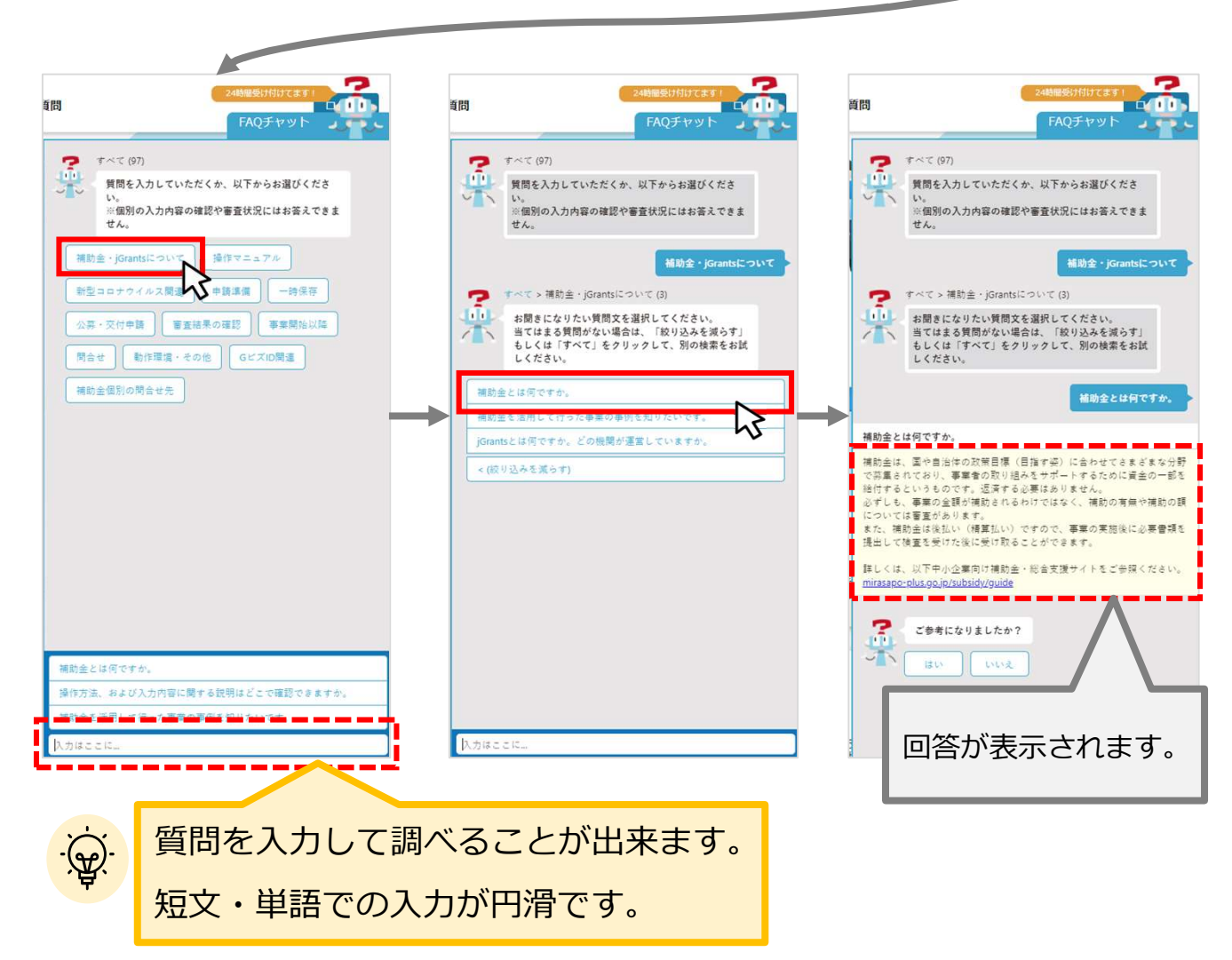

- Ⅱ. 交付申請
   (はじめに) 申請の流れ -
- 申請したい補助金を、jGrants2.0に登録されている補助金の一覧から検索できます。
- 検索結果から補助金の申請情報を入力し、申請をすることができます。

| 1     | 申請したい補                       | 崩助金を探す ⇒              | P.21              |                           |
|-------|------------------------------|-----------------------|-------------------|---------------------------|
|       | 補助金を探す                       |                       |                   |                           |
|       | 検索                           |                       |                   | ^                         |
|       | キーワードを入れてください 例:持続化、コロナ、販路開拓 |                       |                   |                           |
|       | 条件から探す                       |                       |                   |                           |
|       | <b>#</b>                     | 島中の補助金のみ < 検索 検索      |                   |                           |
|       |                              | 184 (7                | 中の 1 作日~ 20 作日を表示 | I< < > >I                 |
|       | 補助金名                         | 補助金上限額 対象地域           | 従業員数              | 尊集期間                      |
|       | 特别対応補助金                      | 5,000,000 円 全国        | 従業員の制約なし          | 2021年3月4日 ~<br>2021年3月10日 |
| 2     | 補助金の内容                       | 容を確認する $\Rightarrow$  | P.24              |                           |
|       | 起業創業サポー                      | 卜補助金(令和3年度第1          | 回公募)              |                           |
|       | 補助金のキャッチコピー                  | あなたの記載創業をサポートします!     |                   |                           |
| 📥 🗎 🛛 |                              | #日約·標面                |                   |                           |
|       | 公募要領                         | 記載加速サポート補助会(今和13年後第1回 | 公朝)_公朝登朝.docx     |                           |
|       | 交付要請                         | 起来的离号术一片辅助会(合和3年度第1回  | 公募)交付登録.docx      |                           |
|       | 定期继续                         | 紀憲直慶刊ポート補助会(今和13年度第1回 | ()) 中語時式 docx     |                           |

# ③ 補助金の申請をする ⇒ P.27

## ここから先はGビズIDでのログイン後のみ操作可

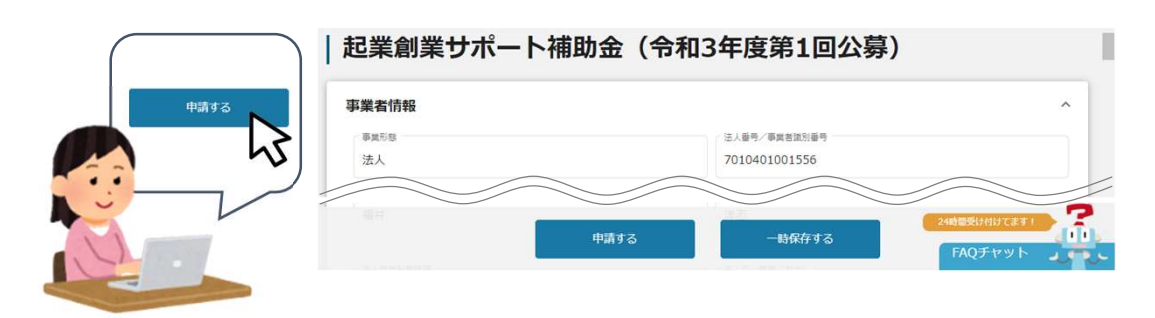

- Ⅱ. 交付申請 (はじめに)- 申請の流れとステータス -
- 申請の流れは以下のとおりです。
  - ■ステータスの流れ

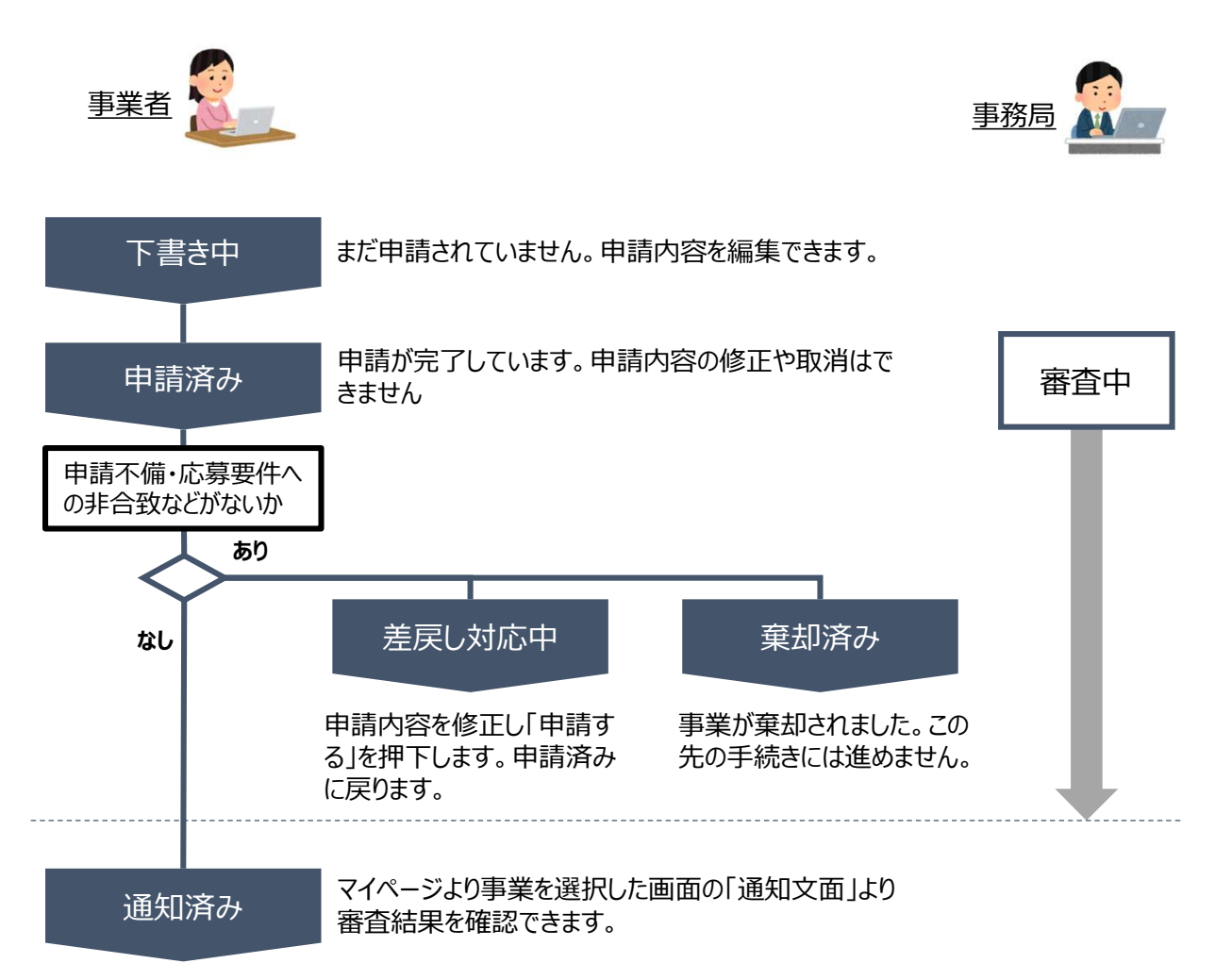

#### ■ステータス一覧

| ステータス名  | ステータスの説明                           |
|---------|------------------------------------|
| 下書き中    | 申請画面で「一時保存する」ボタンを押下した後の状態です。       |
| 申請済み    | 申請画面で「申請する」ボタンを押下した後の状態です。         |
| 差戻し対応中  | 申請内容が事務局から差戻しをされた後の状態です。           |
| 棄却済み    | 申請内容が事務局に棄却された後の状態です。              |
| 通知済み    | 採択・不採択通知以外の通知が発出された後の状態です。         |
| 採択通知済み  | 申請内容が事務局に採択され、採択通知が発出された後の状態です。    |
| 不採択通知済み | 申請内容が、事務局に不採択され、不採択通知が発出された後の状態です。 |

- Ⅱ. 交付申請
  - 1. 補助金の検索と補助金情報の確認
- 補助金の検索方法をご紹介します。

| こちらは日本政府の公式ウェブ         | サイトです ▼      |                                                       |                    |                                                                                                    | ※参考画                      |
|------------------------|--------------|-------------------------------------------------------|--------------------|----------------------------------------------------------------------------------------------------|---------------------------|
| j <b>G</b> rants       | 補助金を探す・申請の   | の流れ よくある                                              | ご質問 マ              | マイページ                                                                                                    | 山田 太郎                     |
|                        | 5            |                                                       |                    |                                                                                                    |                           |
| j <mark>G</mark> rants | 補助金を探す 申請(   | の流れ よくある                                              | 5ご質問 、             | マイページ                                                                                                    | 山田 太郎                     |
| 補助金を探す                 | す            |                                                       |                    |                                                                                                    |                           |
| 検索                     |              |                                                       |                    |                                                                                                    | ^                         |
| キーワードを入れてく             | ください         |                                                       |                    |                                                                                                    |                           |
| 例:持続化、コロナ、販路腸          | 拓            |                                                       |                    |                                                                                                    |                           |
| 条件から探す                 |              |                                                       |                    |                                                                                                    |                           |
| 業種                     |              |                                                       |                    |                                                                                                    | •                         |
| 従業員数                   |              | •                                                     | 対象地域               |                                                                                                    | •                         |
| テーマから探す                |              |                                                       |                    |                                                                                                    |                           |
| 利用目的                   |              |                                                       |                    |                                                                                                    |                           |
|                        | 募集中の補助金のみ    | <ul> <li>検索をする</li> <li>金が、募</li> <li>されます</li> </ul> | する前は<br>募集期間<br>・。 | 、jGrants2.0に<br> (締切日)の <sup>国</sup>                                                                                                    | 登録されている補<br>早い順に一覧で表      |
|                        |              | (補助<br>い。)                                            | 金の表え               | ₹順は手順3の注                                                                                                    | E記をご参照くださ                 |
| 補助金名                   | k            | 補助金上限額                                                | 対象地域               | 従業員数                                                                                                    | 募集期間                      |
| 起業創業サポート補助金            | (令和3年度第1回公募) | 1,000,000,000 円                                       | 全国                 | 従業員の制約なし                                                                                                    | 2021年1月1日 ~<br>2021年2月18日 |
|                        | 在度第8回公算)     | 1,000,000 円                                           | 全国                 | 従業員300名以下                                                                                                    | 2021年1月4日~                |
| まちなみ補助金(令相3)           |              |                                                       |                    | Weight of the second state of the second state | 2021-2/1201               |

Ⅱ.交付申請1.補助金の検索と補助金情報の確認

| 順2 検索したい補助金の3                       | キーワードの          | 入力や                                                 | 、条件・テーマ                                  | から絞り込み、                                   | 「検索                |
|-------------------------------------|-----------------|-----------------------------------------------------|------------------------------------------|-------------------------------------------|--------------------|
|                                     | 青の流れ よくある       | キーワ・<br>ど補助<br>拓」なる<br>でも検                          | -ド検索は、「持<br>金名の一部の他<br>ど補助金の概要<br>索可能です。 | 続化」や「ものこ<br>」、「コロナ」や「り<br>に含まれるような        | びり」な<br>販路開<br>は単語 |
| 補助金を探す                              |                 | 本補助<br>用」、「<br>一一一一一一一一一一一一一一一一一一一一一一一一一一一一一一一一一一一一 | カ金では、  事業<br>経営革新」等の<br>─────────        | 承継」、  専門<br> キーワードをご <br><sup> </sup> ださい | 家活<br>自身の          |
| 検索                                  |                 | 女<br>ITIC                                           |                                          |                                           |                    |
| 起業創業サポート                            |                 |                                                     |                                          |                                           |                    |
| 例:持続化、コロナ、販路開拓                      |                 | 「業種<br>んで検                                          | 」「従業員数」「ダ<br>索することができ                    | 対象地域」から終<br>ます。                           | 絞り込                |
| 条件から採り                              |                 |                                                     |                                          |                                           | _                  |
| 業種                                  |                 |                                                     |                                          | Ţ                                         |                    |
| 従業員数                                | *               | 利用目<br>る分野<br>を絞り                                   | 目的は「受けたい」<br>うなど利用する目                    | 支援内容」「関<br>目的に合わせて<br>す 複数検索か             | 心のあ<br>補助金         |
| テーマから探す                             |                 | です。                                                 |                                          | 9。该软件未加                                   | . 67 46            |
| 利用目的                                |                 |                                                     |                                          | ž                                         |                    |
| □ 新たな事業を行いたい                        |                 |                                                     |                                          |                                           | Î                  |
| □ 販路拡大・海外展開をしたい                     |                 |                                                     |                                          |                                           |                    |
| □ イベント・事業運営支援がほしい                   |                 |                                                     |                                          |                                           |                    |
| □ 事業を引き継ぎたい                         |                 |                                                     |                                          |                                           |                    |
| □ 研究開発・実証事業を行いたい                    |                 |                                                     |                                          |                                           |                    |
|                                     | 1,000,000,000 円 | 全国                                                  | 従業員の制約なし                                 | 2021/228100                               | _                  |
| まちかみ練助金(会和3年度第2回公賞)                 | 1,000,000 円     | 全国                                                  | 從業自300名以下                                | 2021年2月18日<br>2021年1月4日~                  | -                  |
| <u> 、 フルの川田道 、 ビルラースパシースオナ</u>      | 2 000 000 5     |                                                     | (大東300日71                                | 2021年2月28日<br>2020年11月1日~                 | -                  |
| エノフニアコスノトによる地域治理指事素                 | 3,800,000 M     | Ŧb                                                  | 使未良20石以下                                 | 2021年2月28日                                |                    |
| 募集中の補助金の。                           | ✓ 検索            |                                                     |                                          |                                           |                    |
| 「募集中の補助金のみ」のチェック<br>募集を終了した過去の補助金もま | を外すと、<br>含めて検索  | 110 件中の                                             | の1 件目~ 20 件目を表示                          | I< < > >I                                 |                    |
| (ごさまり。<br>                          |                 | 対象地域                                                | 従業員数                                     | 募集期間                                      |                    |
| 起業創業サポート補助金(令和3年度第1回公募)             | 1,000,000,000 円 | 全国                                                  | 従業員の制約なし                                 | 2021年1月1日 ~<br>2021年2月18日                 |                    |
| まちなみ補助金(令和3年度第8回公募)                 | 1,000,000 円     | 全国                                                  | 従業員300名以下                                | 2021年1月4日 ~<br>2021年2月28日                 |                    |
| エンターテイメントによる地域活性化事業                 | 3,800,000 円     | 全国                                                  | 従業員20名以下                                 | 2020年11月1日~<br>2021年2月28日                 | -                  |

|                                            |                               |      |                     |                    | ※参             | 考  |
|--------------------------------------------|-------------------------------|------|---------------------|--------------------|----------------|----|
|                                            |                               |      |                     |                    |                |    |
| 補助金を探す                                     |                               |      |                     |                    |                |    |
| 拉赤                                         |                               |      |                     |                    |                |    |
| 快来                                         |                               |      |                     |                    |                |    |
| 事業承継 三次公募                                  |                               |      |                     |                    |                | ×  |
| 例:持続化、コロナ、販路開拓                             |                               |      |                     |                    |                |    |
| 条件から探す                                     |                               |      |                     |                    |                |    |
| 業種                                         |                               |      |                     |                    |                | *  |
|                                            |                               |      |                     |                    |                |    |
| 従業員数                                       |                               | 対象地域 | ŧ.                  |                    |                | ٣  |
| テーマから探す                                    |                               |      |                     |                    |                |    |
| 7 (7) 5089                                 |                               |      |                     |                    |                |    |
| 利用目的                                       |                               |      |                     |                    |                |    |
| 募                                          | 集中の補助金のみ 🔽                    | 検索   |                     |                    |                |    |
|                                            |                               |      |                     |                    |                |    |
|                                            |                               |      | 3 件中の 1 件目~ 3 件目を表示 | < <                | >              | >1 |
| 補助金名                                       | 補助金上限額                        | 対象地域 | 従業員数                | 募集期間               | 1              |    |
| 令和3年度補正予算 事業承継·<br>補助金 専門家活用 三次公募          | 引継ぎ 6,000,000 円               | 全国   | 従業員の制約なし            | 2022年8月<br>2022年11 | 月6日 ~<br>1月24日 |    |
| 令和3年還補正予算 事業承継·<br>補助金 経営革新 三次公募           | 引継ぎ 6,000,000 円               | 全国   | 従業員の制約なし            | 2022年8月<br>2022年11 | 月6日 ~<br>1月24日 |    |
| <u> 令和3年度補正予算 事業承継・</u><br>補助金 廃業・再チャレンジ 三 | <u>引継き</u> 1,500,000 円<br>次公募 | 全国   | 従業員の制約なし            | 2022年8月<br>2022年11 | 弓6日 ~<br>↓月24日 |    |
|                                            |                               |      |                     | 12 2               | -              | ST |

されます。

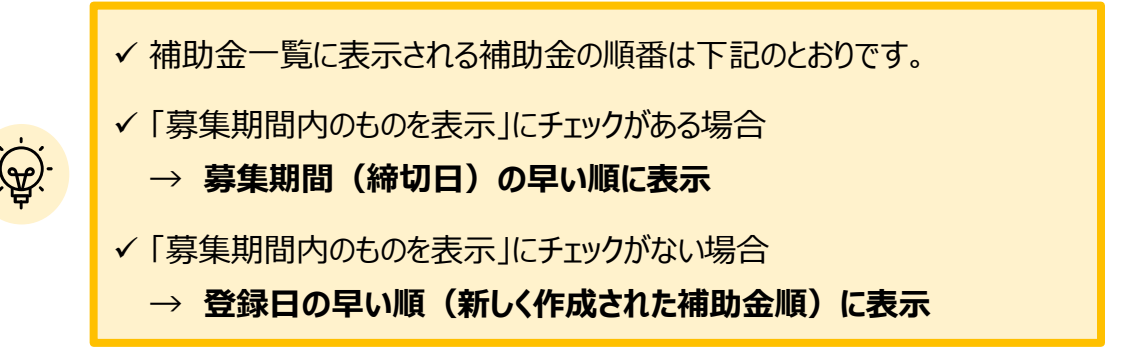

#### 1. 補助金の検索と補助金情報の確認

#### ● 補助金情報の確認方法をご紹介します。

手順4

#### 申請対象の補助金名を押下すると、補助金の申請詳細画面に遷移します。

※参考画像

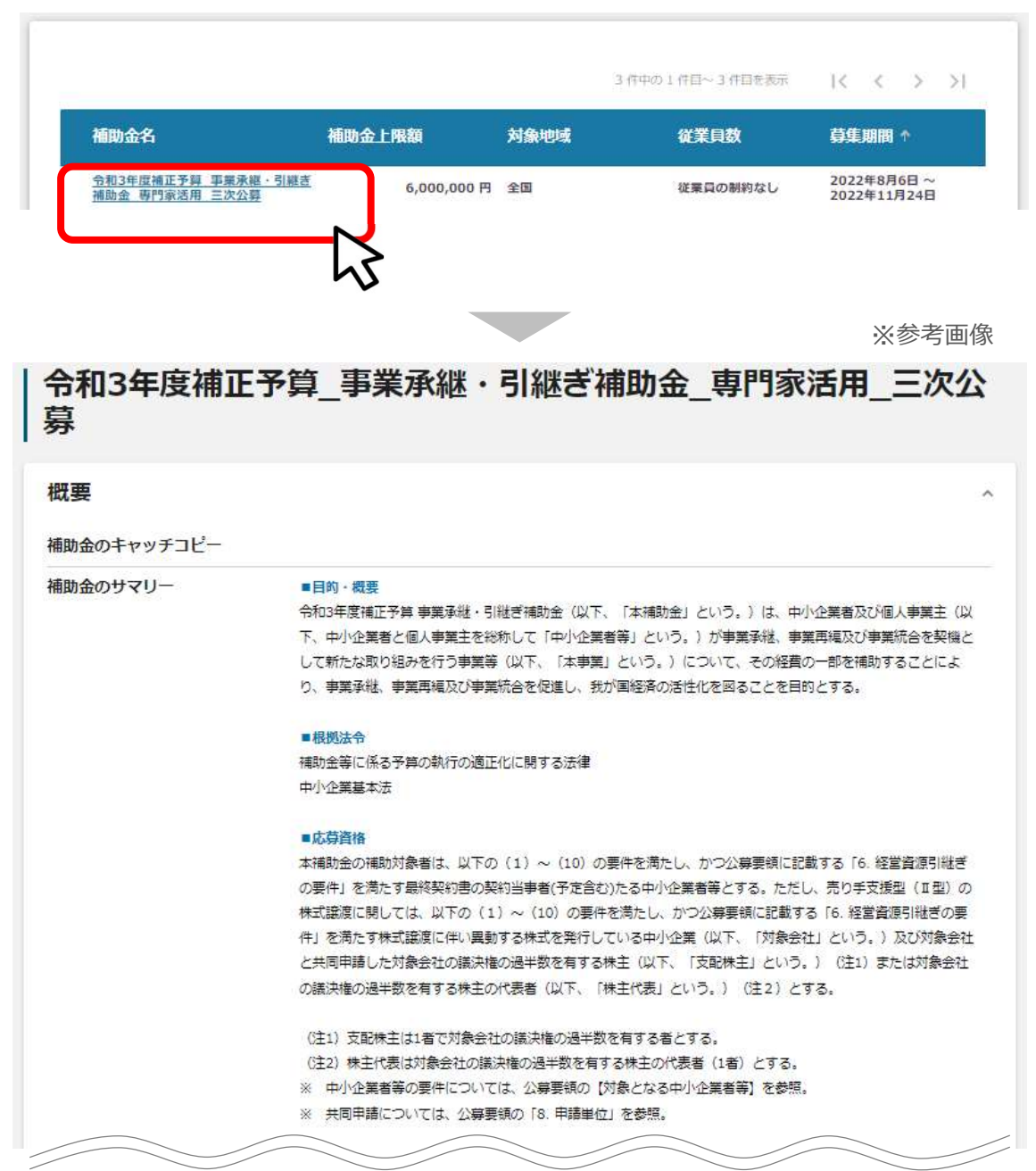

| 手順 | <b>į</b> 5                  | 内容を確認し                                                       | 、公募要領等をダ                                                                                    | ウンロードしてくた                                                                 | <b>ごさい。</b>                                                    |                              |
|----|-----------------------------|--------------------------------------------------------------|---------------------------------------------------------------------------------------------|---------------------------------------------------------------------------|----------------------------------------------------------------|------------------------------|
|    |                             |                                                              |                                                                                             |                                                                           |                                                                | ※参考画像                        |
|    | 令和:<br>募                    | 3年度補正予                                                       | 算_事業承継・弓                                                                                    | 継ぎ補助金_                                                                    | 專門家活用_                                                         | _三次公                         |
|    | 概要                          |                                                              |                                                                                             |                                                                           |                                                                | **                           |
|    | 補助金の                        | キャッチコピー                                                      |                                                                                             |                                                                           |                                                                |                              |
|    | 補助金の                        | ມ່∆∩                                                         | ■目約・概要<br>令和3年度補正予算 事業承継・引継ぎ<br>下、中小企業者と個人事業主を総称し<br>して新たな取り組みを行う事業等(以<br>り、事業承継、事業再編及び事業統合 | 補助金(以下、「本補助金」とい<br>て「中小企業者等」という。)カ<br>1下、「本事業」という。)につい<br>を促進し、我が国経済の活性化を | 1う。)は、中小企業者及び<br>「事業承継、事業再編及び事<br>いて、その経費の一部を補助<br>回ることを目的とする。 | 個人事業主(以<br>業統合を契機と<br>することによ |
|    |                             |                                                              | ■ 根拠法令<br>補助金等に係る予算の執行の適正化に<br>中小企業基本法                                                      | 関する法律                                                                     |                                                                |                              |
| /  | $\square$                   |                                                              |                                                                                             |                                                                           |                                                                |                              |
|    | 詳細                          |                                                              |                                                                                             |                                                                           |                                                                | ^                            |
|    | 公募要領                        |                                                              | 事業承継・引継ぎ補助金 公募要                                                                             | <u>長領 専門家活用.pdf</u>                                                       |                                                                |                              |
|    | 交付要綱                        |                                                              | 事業承継・引継ぎ等補助金交付                                                                              | <u>規程.pdf</u>                                                             | 5                                                              |                              |
|    | 申請様式                        |                                                              |                                                                                             |                                                                           | 5                                                              |                              |
|    |                             |                                                              |                                                                                             |                                                                           |                                                                |                              |
|    | ý. <b>v</b>                 | ダウンロード                                                       | ファイルを確認したい                                                                                  | 易合は、ファイルの                                                                 | ♡タイトルを押⁻                                                       | 下します。                        |
| 净  | < l                         | ※使用するフ                                                       | ラウザや設定によって                                                                                  | て、ダウンロード時                                                                 | の挙動は異な                                                         | ります                          |
|    |                             |                                                              |                                                                                             |                                                                           |                                                                |                              |
|    | Г                           |                                                              |                                                                                             |                                                                           |                                                                | ※参考画像                        |
|    |                             | GoogleChror                                                  | ne : ダウンロードが自!                                                                              | 動で開始します。                                                                  | 24時間受け付け<br>FAOチャ                                              |                              |
| ſ  | 5                           |                                                              |                                                                                             |                                                                           |                                                                |                              |
| L  | 「 起来割                       | 葉 ヷ ホートdocx ^                                                |                                                                                             |                                                                           |                                                                | すべ(表示 X                      |
|    |                             |                                                              |                                                                                             |                                                                           |                                                                |                              |
|    |                             | MicrosoftE                                                   | dge:ポップアップが表                                                                                | 気示されます。                                                                   |                                                                | ※参考画像                        |
|    | 起業創業<br>KB) につい<br>場所: jgra | サポート補助金(令和3年度<br>いて行う操作を選んでください。<br>ants-2-web-develop.herok | 第1回公募)_公募要領.docx (13.2<br>uapp.com                                                          | 開く                                                                        | 保存へ                                                            | キャンセル ×                      |

1. 補助金の検索と補助金情報の確認

● 申請に必要な資料の準備をします。

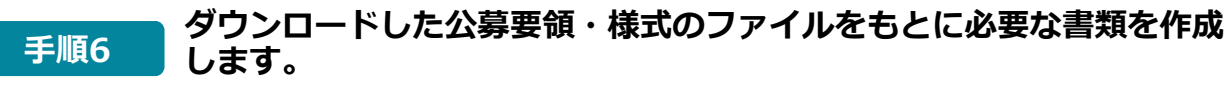

※本補助金の申請に必要な資料については、公募要領の他、以下のWebサイトもあわせてご参照下さい

【事業承継・引継ぎ補助金 Webサイト】

https://jsh.go.jp/r3h/materials/

※1ファイルあたりの容量は、16MB以下になるようご調整をお願いいたします。

※ファイル形式によるアップロードの制限はございません。

※一項目につき、添付できるファイルは一つまでです。 複数ファイルの添付が必要となる場合は、zip形式で一つのファイルにまとめて いただき、ご提出をお願いいたします。

提出ファイルの命名規則

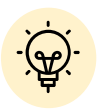

✓ 提出ファイルの命名規則については、以下のように設定をお願いします
 ①申請項目番号\_②資料名\_③提出日付
 (例:2903 株主名簿 20220423)

※申請項目番号は、申請項目の先頭に記載されている4桁の数字です

1. 補助金の検索と補助金情報の確認

手順7 申請をする場合は、画面下部の「申請する」ボタンを押下します。 「一覧に戻る」ボタンを押下すると、「補助金を探す」画面に戻ります。 ※GビズIDのログイン後でないと「申請する」ボタンは表示されません。

| レイン別<br>こまらは日本政府の公式ウェブサイトです<br>jGrants 補助金 | ▼<br>を探す 申請の流れ よくあるご質問    | ※参考画像                                     |
|--------------------------------------------|---------------------------|-------------------------------------------|
| 令和3年度補正予算<br>  募                           | 算_事業承継・引継ぎ補助              | b金_專門家活用_三次公                              |
| 補助金のキャッチコピー                                | あなたの起業創業をサポートします!         | ログイン前は申請フォーム<br>および「申請する」ボタン<br>が表示されません。 |
|                                            | <ul> <li>一覧に戻る</li> </ul> | て申請する                                     |

| コクイン後                                                               | ※参考画像           |
|---------------------------------------------------------------------|-----------------|
| ● こちらは日本政府の公式ウェブサイトです▼<br><b>jGrants</b> 補助金を探す 申請の流れ よくあるご質問 マイページ | 山田太郎 🗸          |
| 令和3年度補正予算_事業承継・引継ぎ補助金_専門家活用<br>  募                                  | 月_三次公           |
| 補助金のキャッチコピー あなたの起業創業をサポートします! 申請したい窓口<br>タンを押下します                   | ]の「申請する」ボ<br>す。 |
| 起業創業サポート補助金(令和3年度第1回公募)                                             | 申請する            |
| 一覧に戻る                                                               | 受け付けてます!        |

## 2. 交付申請

I da∋≢

#### ● 補助金の申請方法をご説明します。

#### 手順1 申請フォーム画面から、必要情報を入力します。

※本補助金はご入力いただく申請項目が多いため、「一時保存する」ボタンを 活用しながら申請頂くことを推奨しております。

| 申請先情報   |                                                             |
|---------|-------------------------------------------------------------|
| 補助金名    | 令和3年度補正予算_事業承継・引継ぎ補助金_専門家活用_三次公募                            |
| 申請フォーム名 | フォーム1_買手_承継者(法人)_事業承継・引継ぎ補助金_令和3年度補正予算_専門家活用_交付申請<br>書_三次公募 |

このフォームはフォーム1 (被承継者 (法人) \_承継者 (個人) \_ I 型\_事業承継・引継ぎ補助金\_令和3 年度補正予算\_専門家活用\_交付申請書\_三 次公募) です。正しいフォームを選択していることを今一度ご確認の上で入力を開始してください。申請類型番号とフォーム番号の対応につきま しては当補助金Webサイトを参照してください。

# 事業名基本報 へ 「ご」の30\_0402年実業13次福止さ事経営業健康引起営福助金での5時以実験有法 へ 中はおが公野事物により立められる、今和2年度補正経営業健労協会構動会(以下、経営構成労協会対触会)の安児実績があるかどうかを選択してくたさい 0.002\_1と広が操び実験のうの増会、又パ門構造等」(か付2年実業13次福止で専経営業健治)起き福助会) リロ2\_たたが操び失機のうの増会、又パ門構造等」(か付2年実業13次福止で専経営業健治)起き福助会) 0.002,実成が強めたのなどのなど、ひついのなど、ひついのなどのない リロ3\_1と広が操び失機のうの増会、不満自立(2004)「すれかに広い」 ・ いの3\_1と広が強が保健ののは保存である場合、本通自立(2004)「すれかに広い」 ・ 中なななないます。 ・ 中ななないます。 ・ 中ななないます。 ・ 中ななないます。 ・ 中ななないます。 ・ 中ななり ・ 中ななり ・ 中面す ・ 中面す ・ 中面す ・ 中面す ・ 中面す ・ 中面す ・ 中面す ・ 中面す ・ 中面す ・ 中面す ・ 中面す ・ 中面す ・ 中面す ・ 中面す ・ 中面す ・ 中面す ・ 中面す ・ 中面す ・</t

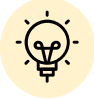

✓「一時保存する」ボタンは画面下部に常に押下できるよう配置されています。

✓「一時保存する」ボタンを押下したデータは「マイページ」から再編集できます。

## ✓ 文字の入力制限について

「""(引用符)」や環境依存文字(O、△、×等の記号、①等の修飾数 字、Ⅱ等のローマ数字等)を使用した場合、正しく入力できない可能性があ るため、使用を避けてご入力をお願いいたします。 事業基本情報

# 専門家活用、経営革新、廃業・再チャレンジ共通

※参考画像

~

#### 事業基本情報

このフォームはフォーム1(被承継者(法人)\_承継者(個人)\_I型\_事業承継・引継ぎ補助金\_令和3年度補正予算\_専門家活用\_交付申請書\_三次公募)です。正しいフォームを選択していることを今一度ご確認の上で入力を開始してください。申請類型番号とフォーム番号の対応につきましては当補助金Webサイトを参照してください。

 【入力時の注意 ※必ずご確認ください※】
 「(「「(引用符)」や環境依存文字(○、△、×等の記号、①等の修飾数字、Ⅱ等のローマ数字等)を使用した場合、正しく入力できない可能性が あるため、使用を避けて入力してください
 ·フォームを一定時間操作しないと入力内容が失われてしまいます。入力を中断する際は一時保存機能を使用してください
 ·交付申請別紙と1Grantsの記入内容が整合することを確認して入力するようにしてください

| 事業の名称                             |                  |                        | 1        |
|-----------------------------------|------------------|------------------------|----------|
| 鼻業開始日の決定方法 (2)                    |                  |                        |          |
| ○ 交付決定日から開始                       |                  |                        |          |
| <ul> <li>指定日から開始</li> </ul>       |                  |                        |          |
| ○ 事業終了日と同日                        |                  |                        |          |
| ◎須 事業開始日(公募・交付申請時) *              | 3                | 事業終了日(公募・交付申請時)        | 3        |
| 「指定日から開始」以外を選択した場合、「事業開始日」(<br>す。 | の価は無効となりま        |                        |          |
| 補助事業に要する経費(合計)                    | 4                | 補助対象経費(合計)             | 4        |
| 補助金交付申請額(合計)                      | 4                |                        |          |
| 「事業の名称」                           |                  |                        |          |
| 事業の名称を記載してください。(                  | (※当該名称           | がマイページ上の本申請のタイトル       | しとなります。) |
| ②「事業開始日の決定方法」                     |                  |                        |          |
| 本補助金においては、当該項目の                   | )入力は不要           | でございます。                |          |
|                                   |                  |                        |          |
| ③「事業開始日」「事業終了日」                   |                  |                        |          |
| 事業開始日・事業終了日について                   | ては、 <u>当該項</u> 目 | <u>目の入力は不要</u> でございます。 |          |
|                                   |                  |                        |          |
| ④「補助事業に要する経費」「補                   | <b>助金交付</b> 申    | <b>ヨ請額」「補助対象経費」</b>    |          |
| 木補助全においてけ 当該頂日の                   | 入力け不要            | でございます                 |          |

事業者の概要

## 専門家活用、廃業・再チャレンジ

※参考画像

| 事業者の概要                                                                                            |                 |
|---------------------------------------------------------------------------------------------------|-----------------|
| <b>移家</b> 0401_事業者の業種                                                                             | 1               |
| 日本標準産業分類をご参照のうえ。該当業種の分類番号(半角数字4桁)で入力ください<br>日本標準産業分類                                              |                 |
| Ø3 0402 事業引継ぎ(譲渡・譲受)の対象業権                                                                         | 2,              |
| 動業引継ぎ(顕愛・譲渡)の対象となる業種(未定の場合は未定と記載下さい)について。<br>日本標準産業分類をご参照のうえ、該当業種の分類番号(半角数字4桁)で入力ください<br>日本標準産業分類 | 0.7.29.8        |
| <b>逐至</b> 0403_從葉員数                                                                               | 3               |
| ■博時点の数※を記載ください<br>※中小企業基本法上の常時使用する従業員の数                                                           |                 |
| ◎爾 0404 事業者の営む主な事業及びその内容                                                                          | <b>(4</b> ),    |
|                                                                                                   | 07.295          |
| Ø 0405_ 商本金/出資金 (平円)                                                                              | 5               |
| 百円単位を四捨五入のうえ、千円単位で入力ください(100万円の場合:1,000千円なので1000)(例 :1,000,50<br>半角数字で入力してください                    | 00円の場合→1,001千円〉 |

## ① 「0401\_事業者の業種」

日本標準産業分類をご参照のうえ、該当業務の分類番号(半角数字4桁)を入力ください。

例:6034 化粧品小売業の場合、「6034」を入力

#### ②「0402\_事業引継ぎ(譲渡・譲受)の対象業種」

日本標準産業分類をご参照のうえ、該当業務の分類番号(半角数字4桁)を入力ください。 ※事業引継ぎ(譲受・譲渡)の対象となる業種が未定の場合は「未定」と記載下さい。

#### ③「0403\_従業員数」

中小企業基本法上の常時使用する従業員数に従い、申請時点の従業員数を入力ください。

#### ④「0404\_事業者の営む主な事業及びその内容」

事業者の営む主な事業及びその内容を入力下さい。

例:化粧品企画·販売

#### ⑤「0405\_資本金/出資金(千円)」

百円単位は四捨五入のうえ、資本金/出資金を半角数字で入力ください。

加点事由

専門家活用

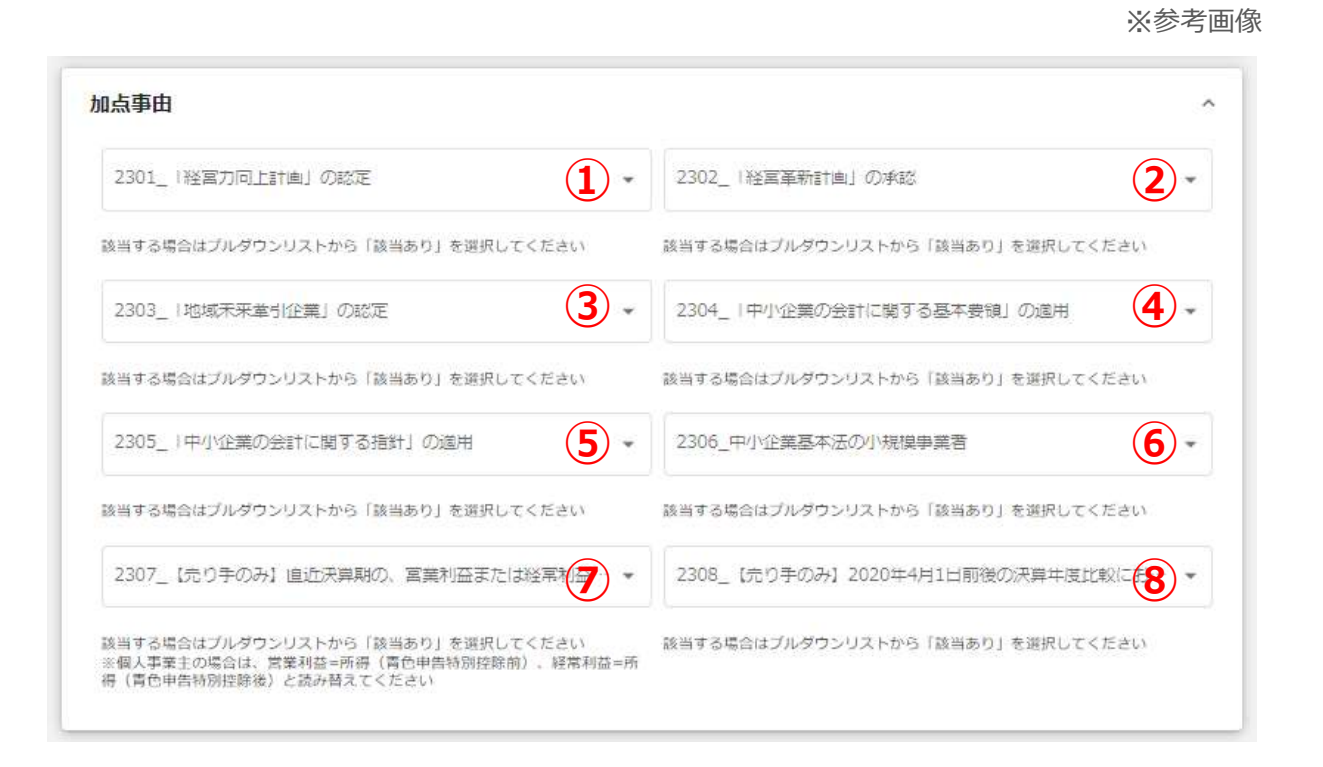

①~⑧「2301~2308\_加点事由」(⑦~⑧は売り手のみ)

公募要領に基づき、該当する加点事由について「該当あり」を選択ください

## 承継者基本情報(0301) 経営革新

※経営革新については、申請フォーム内容をインターネットブラウザ等の印刷 機能を活用し、紙面化・PDF化した上で認定経営革新等支援機関への確認を要請 してください(入力結果は途中保存が可能です)

#### 承継者基本情報

※参考画像

| 必須 0301_法人番号. | /事業者識別番号 |  |  |
|---------------|----------|--|--|
| 0             |          |  |  |

※申請後に法人設立予定等の理由により、申請時点で承継者の法人番号が無い場合は「0」と記入してください。

#### 「0301\_法人番号/事業者識別番号」

承継者の法人番号をご記入ください。

ただし、申請後に法人設立予定等の理由により、申請時点で承継者の法人番号が無い場合は「0」 と記入してください。尚、当該項目の記入は必須でございます。

承継者の概要

1/2 経営革新

| 総者の概要                                               |             |                                   |
|-----------------------------------------------------|-------------|-----------------------------------|
| ◎須 0401_承継者の宮む王な事業(業種:日本産業分類                        | の数値を…       | 1                                 |
| 日本標準産業分類をご参照のうえ、該当要種の分類番号(半角数<br>してください<br>日本標準産業分類 | 字4桁)で入力     |                                   |
| 0402_従業員数                                           |             | 2                                 |
| 中小企業基本法上の常時使用する従業員の数(申講時点の数)を読                      | 記載してください    | 8                                 |
| 0403_バート・アルバイト数                                     |             | 3                                 |
| 単角数字で入力してください                                       | <b>4</b> -a | <b>④-b</b>                        |
| 必須 0406_後継者(承継者乂は承継者たる法人の代表)                        | の現住…▼       | ◎須 0407_後継者(承継者乂は承継者たる法人の代表)の現任所… |
| ※住民票通りの記載をお願いいたします                                  | <b>4</b> -c | ※住民票通りの記載をお願いいたします                |
| 図 個 0408_後継者(承継者乂は承継者たる法人の代表)                       | の境任所…       |                                   |
| ※住民票通りの記載をお願いいたします                                  |             |                                   |

① 「0401\_承継者の営む主な事業(業種:日本産業分類の数値を入力)」

日本標準産業分類をご参照のうえ、該当業務の分類番号(半角数字4桁)を入力ください。 例:6034 化粧品小売業の場合、「6034」を入力

#### ②「0402\_従業員数」

中小企業基本法上の常時使用する従業員の数(申請時点の数)を記載ください。

#### ③「0403\_パート・アルバイト数」

パート・アルバイトの人数を記載ください。

#### ④「0406~0408\_後継者(承継者又は承継者たる法人の代表)の現住所」

承継者又は承継者たる法人の代表の現住所を記載ください。(a:都道府県、b:市区町村、

c:番地等別)住民票通りの記載をお願いいたします。

>> 参老画像

# Ⅱ. 交付申請 2. 交付申請 承継者の概要 2/2 経営革新 ※参考画像 (5) 必須 0409\_代表者役職 履歴事項全部証明書の記載通りに入力してください 6 (7 必須 0411\_代表者氏名 (カナ) 必須 0410\_代表者氏名 氏名の間にスペースを入れずに入力してください 全角カタカナで入力してください (8) (9) 必須 0412\_代表者生年月日 必須 0413\_代表者年齢 半角数字8桁で入力してください(年は西暦4桁、月日はそれぞれ2桁) 申請時点の年齢を半角数字で入力してください(先頭桁は0を入力しないでくだ さい)

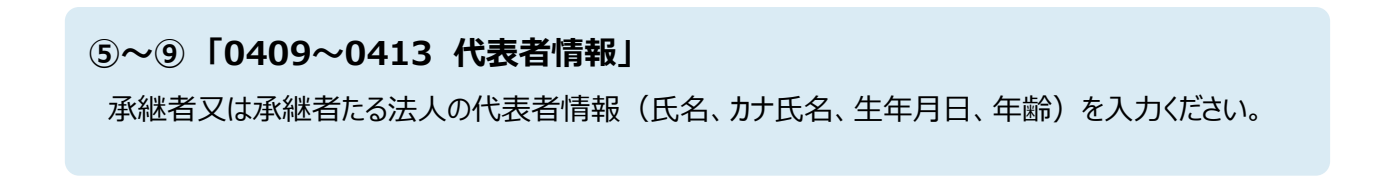

補助対象者の要件 経営革新

※参考画像

| 雨助対象首の要件                                                                                                    |                      |
|----------------------------------------------------------------------------------------------------|----------------------|
| Ø図 0501_交付者の地域への貢献の内容のうち、当てはまるものをすべて選択してください。                                                                                                    |                      |
| □ ②所在する地域または近隣地域からの仕入(域内仕入)が多い                                                                                                    |                      |
| □ ③地域の強み(※1)の活用に取り組んでいる                                                                                                    |                      |
| ④所在する市区町村及び近接する市区町村地域、又は所在する市区町村及び近接する市区町村地域以外の地域への売上(域外販売)<br>(※2)                                                                                                    | が多い                  |
| □ ③新事業等に挑戦し、地域経済に貢献するプロジェクトにおいて中心的な役割を担っている                                                                                                    |                      |
| □ ⑥その他、当該企業の成長が地域経済に波及効果をもたらし、地域経済の活性化につながる取組を行っている                                                                                                    |                      |
| 公募要領「5.補助対象者(2)」に記載の通り、補助対象者はいずれかの事由に該当する必要があります<br>该当するものをすべて選んでください<br>またそれぞれの事由について、その概要を次項で記載してください                                                                                                    |                      |
| ※1:技術、特産品、観光、スポーツ等<br>※2:インパウンド等による域内需要の増加に伴う売り上げも含む                                                                                                    |                      |
| ◎須 0502_上記3~◎に該当する場合、その内容を入力してください。                                                                                                    | 0 / 10               |
| 図 0503_該当するものを選択してくたさい。                                                                                                    | 3                    |
| ・①~④の要件に複数該当する場合は、提出証拠が整合できる要件を優先的に選択してください<br>・①を選択した場合には、「承維者の概要」セクション内『0402_従業員数』項目において、中小企業基本法上の常時使用する従業員の数(申請時点の表すること<br>・②を選択した場合には、「承維者:経営状況」のセクションの該当項目に直近期の赤字状況を記載の上、当該決算期を含む決算書を添付書類として提出<br>・③●を選択した場合には、下方項目に回答の上、該当する証明書類等を提出すること<br>・選択肢『③』補足:2020年4月以降の連続する6か月のうち、任意の3か月の合計売上高が、コロナ以前(2019年1月~2020年3月)の同3か月の合計<br>較して10%減少していること | 牧)を明<br>Hするこ<br>た上高と |

 「0501\_交付者の地域への貢献の内容のうち、当てはまるものをすべて選択ください」 公募要領「5.補助対象者(2)」に記載の通り、補助対象者はいずれかの事由に該当する必要があり ます。該当するものをすべて選んでください。またそれぞれの事由について、その概要は下段の申請項 目「0502\_上記①~⑥に該当する場合はその内容」で記載してください。

#### 2 「0502\_上記1~6に該当する場合はその内容」

「0501\_交付者の地域への貢献の内容のうち、当てはまるものをすべて選択ください」において、選択された貢献内容について、その内容を記載してください。(複数選択された場合は複数内容を記載)

#### ③「0503\_該当するものを選択してください」

①~④の要件に複数該当する場合は、提出証憑が整合できる要件を優先的に選択してください。

申請担当者情報

# 専門家活用・経営革新・廃業・再チャレ共通

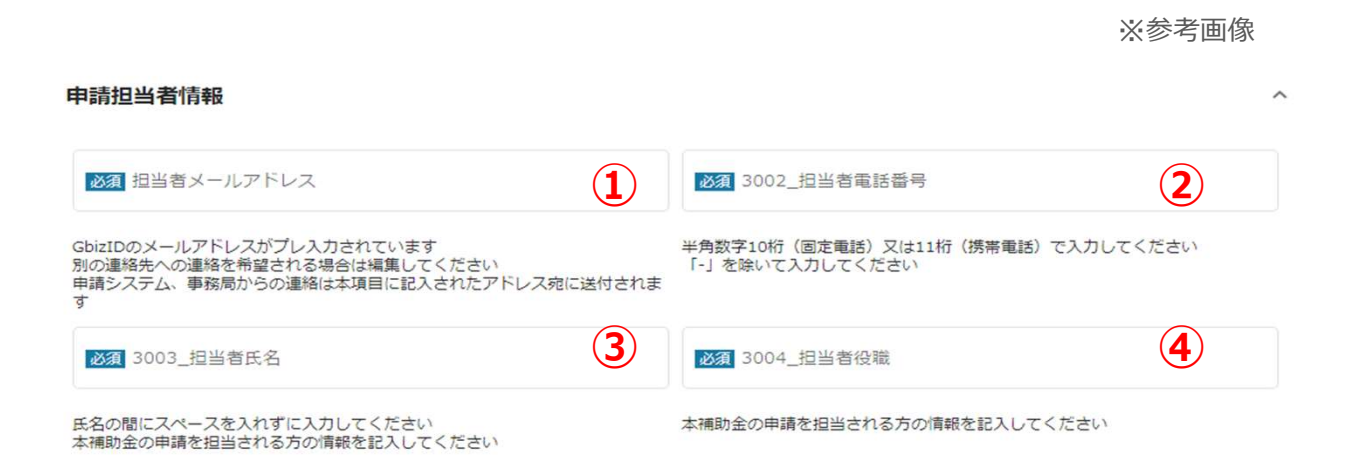

#### ①「担当者メールアドレス」

本補助金の申請を担当される方のメールアドレスを入力ください。本補助金に関連し、申請システム、 事務局から当該メールアドレスにご連絡させて頂く場合がございます。

## ② 「3002\_担当者電話番号」

本補助金の申請を担当される方の電話番号を入力ください。本補助金に関連し、申請システム、事務局から当該電話番号にご連絡させて頂く場合がございます。

#### ③「3003\_担当者氏名」

本補助金の申請を担当される方の氏名を入力ください。

#### ④「3004\_担当者役職」

本補助金の申請を担当される方の役職情報を入力ください。

# J用規約 専門家活用・経営革新・廃業・再チャレ共通 ※参考画像 ※参考画像 必須項目です び ビタブ 単規規制に回答する ご ご ご ご ご ご ご ご ご ご ご ご ご ご ご ご ご ご ご ご ご ご ご ご ご ご ご ご ご ご ご ご ご ご ご ご ご ご ご ご ご ご ご ご ご ご ご ご ご ご ご ご ご ご ご ご ご ご ご ご ご ご ご ご ご ご ご ご ご ご ご ご ご ご ご ご ご ご ご ご ご ご ご ご ご ご ご ご ご ご ご ご ご ご ご ご ご ご ご ご ご ご ご ご ご ご ご ご ご ご ご ご ご ご ご ご ご ご ご ご ご ご ご ご ご ご</

利用規約に同意される場合は、「はい」のラジオボタンを押下してください。 利用規約に同意いただけない場合は、補助金の申請を行うことができませんので、ご注意ください。

# Ⅱ. 交付申請 2. 交付申請

● 一時保存した申請内容を、編集する際の方法をご紹介します。

| ran        |                      | <sup>です</sup> ▼<br>b金を探す | 申請の流れ よくあるご質問                       | 71%-2                           |                | 山田太郎       |
|------------|----------------------|--------------------------|-------------------------------------|---------------------------------|----------------|------------|
|            |                      |                          |                                     | 45                              |                |            |
|            | ~ *                  |                          |                                     |                                 |                |            |
| 711        | 、 <b>ー</b> シ         |                          |                                     |                                 |                | <hr/>      |
| ж<br>Ж     |                      |                          | 補助金                                 | 手続き                             | 事業開始日          | 事業終了日      |
| を用いた非対応    | 面式トレーニング             | 事業                       | 起業創業サポート補助金(令和3年度第3回<br>公募)         | 起業創業サポート<br>補助金(令和3年度<br>第1回公募) |                | 2021/02/26 |
| 業従事者支援     |                      |                          | 起 <u>業創業サポート補助金(令和3年度第3回</u><br>公募) | 起業創業サポート<br>補助金(令和3年度<br>第1回公募) |                | 2021/03/24 |
|            | S                    |                          |                                     |                                 |                |            |
|            |                      |                          | ~                                   |                                 |                |            |
| 業の語        | 羊細                   |                          |                                     |                                 |                |            |
|            |                      |                          |                                     |                                 |                |            |
| 補助金        | 起業創業サテ               | ペート 補助金                  | (令和3年度第1回公募)                        |                                 |                |            |
| 事業         | 林業従事者支               | 支援                       |                                     |                                 |                |            |
| 手続き        | 起業創業サイ               | <b>ドート補助</b> 金           | (令和3年度第1回公募)                        |                                 |                |            |
|            |                      |                          |                                     |                                 |                |            |
| 事業情報       |                      |                          |                                     |                                 |                |            |
| 事業開始日      |                      |                          |                                     |                                 |                |            |
| 事業終了日      | (予定)                 |                          |                                     |                                 |                |            |
| ●乗校∫口      | (夫禎)                 |                          |                                     |                                 |                |            |
| 金額情報       |                      |                          |                                     |                                 |                |            |
| 補助金の交      | 付決定後に、こ              | ちらに金額                    | 情報が表示されます。                          |                                 |                |            |
| 補助金交付      | 決定額                  |                          |                                     |                                 |                |            |
| 概算払済額      | <b>i</b> †           |                          |                                     |                                 |                |            |
| 補助金確定      | 直                    |                          |                                     |                                 |                |            |
| 提出可能       |                      |                          |                                     |                                 |                |            |
| 提出可能な      | 申請がある場合              | 計し こちら                   | に表示されます。                            |                                 |                |            |
| 記業創業サ      | ポート補助会               | (令和3年度)                  | <u> 倉1</u>                          |                                 |                | 青する        |
| RETAILT OF |                      | ( PULL TR                | 一時但友したデータ                           | 计由請状识+                          | лĭ             |            |
|            |                      |                          |                                     | ゅ中明1八ルル                         | ,              |            |
| // Date    | の申請                  |                          |                                     | とができます。                         | - <del>,</del> |            |
| 作成済み       | 2,297 A. A. A. A. A. |                          |                                     |                                 |                |            |
| 作成済∂       |                      | ch=\$4420                | 由我空了日时 潘切文                          |                                 | ロ文事後はファイ       | 6          |

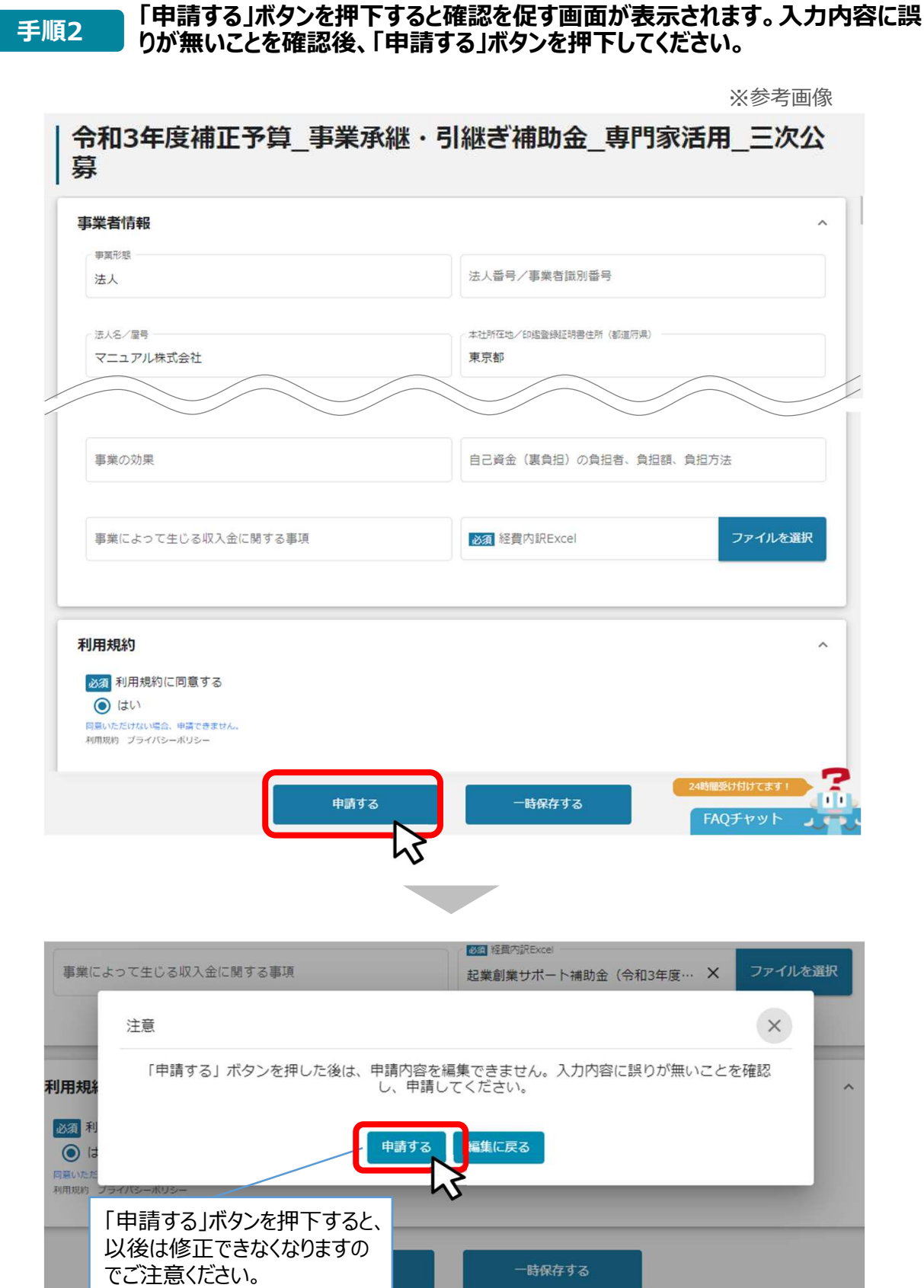

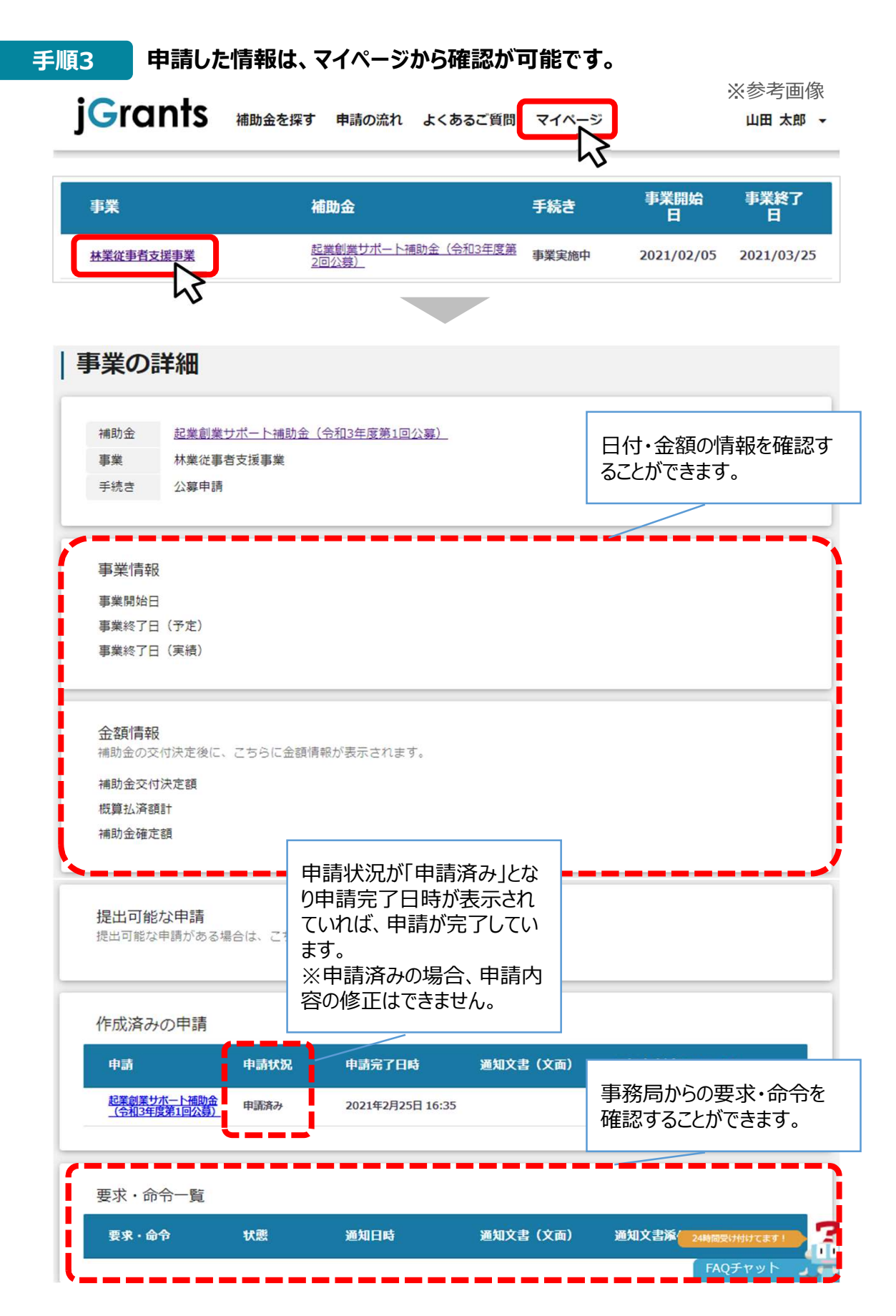

これで申請完了です。審査結果が出るのをお待ちください。

- Ⅱ. 交付申請
   3. 差戻し時の修正対応
   (はじめに)ステータスの確認
- マイページから申請した事業の申請状況を確認できます。

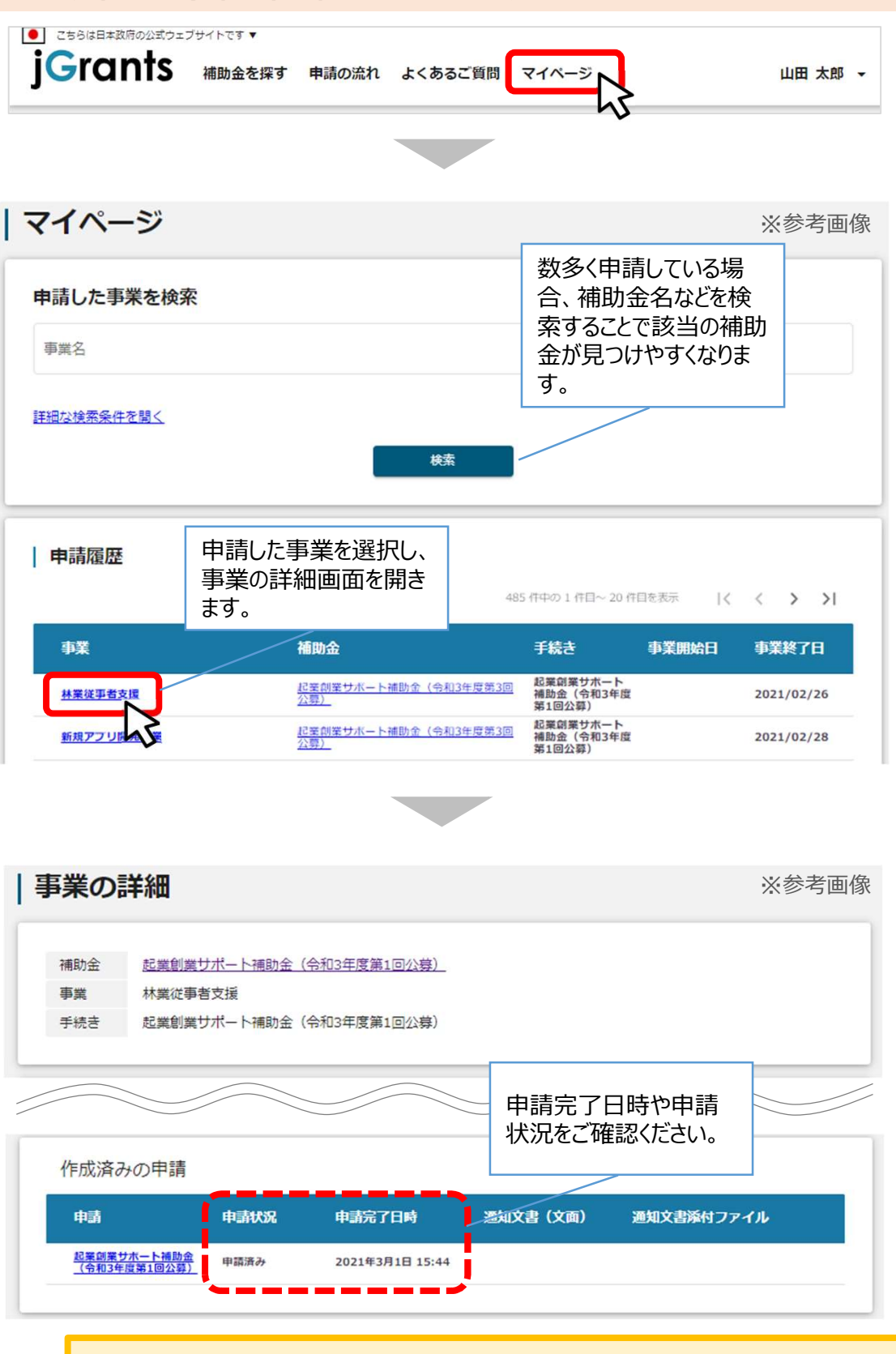

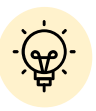

✓ 申請ステータスの一覧は「Ⅱ. 交付申請 (はじめに) – 申請の流れとステータス - 」に記載しています。

# Ⅱ.交付申請3.差戻し時の修正対応

# ●申請内容に不備があると、事務局から差戻しがある場合があります。事務局のコメントがある場合は確認し、修正後に再申請を行ってください。

#### はじめに 事務局より差戻しがあった場合は、事業申請時に「担当者メールアドレス」 欄に記載されたメールアドレスに通知メールが届きます。

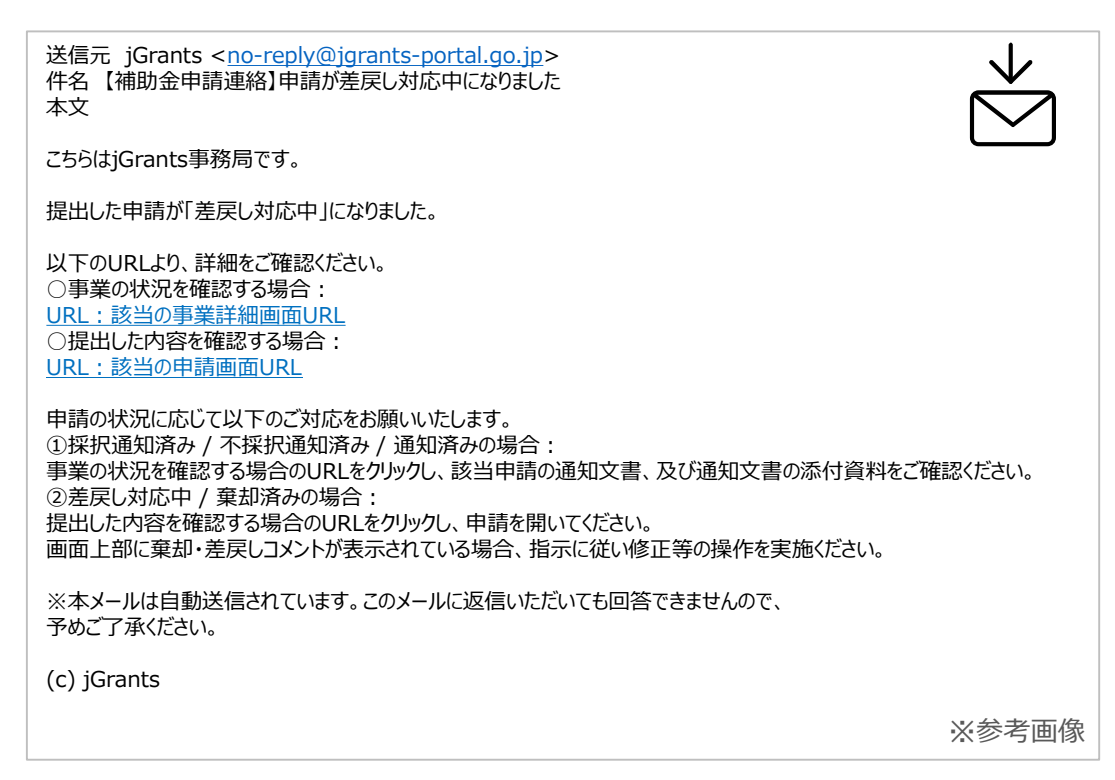

手順1

# メール内のURLを押下し、事業者サイトにログインします。

| ) ログイン  |                                             |  |
|---------|---------------------------------------------|--|
| アカウントID | taro.yamada@manual.com                      |  |
| パスワード   |                                             |  |
| (       | ログイン<br>0./(スワードを忘れた方は<br>マカウントを持っていない方はこちら |  |

| SMSを送信しまし;<br>SMSに記載されてい<br>期限内に入力され; | た。<br>いるワンタイムパスワードを1時間<br>なかった場合、はじめからやり直し | 以内に入力して下さい。<br>        |  |
|---------------------------------------|--------------------------------------------|------------------------|--|
| NDC/CJC/CJC                           | アカウントID                                    | taro.yamada@manual.com |  |
|                                       | ワンタイムパスワード                                 | 960139                 |  |

# Ⅱ.交付申請3.差戻し時の修正対応

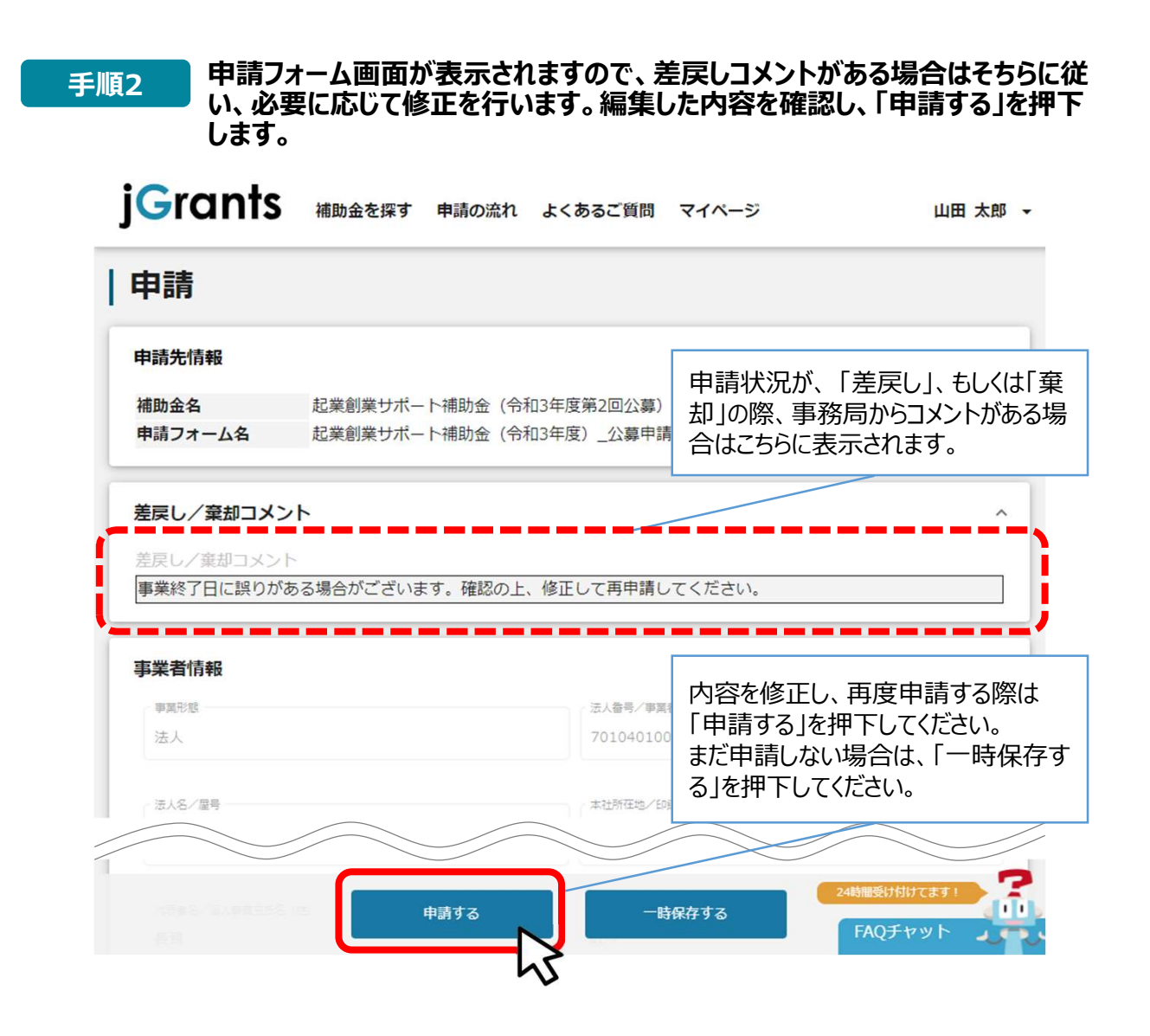

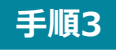

「申請する」ボタンを押下すると確認を促す画面が表示されます。入力内容に誤りが無いことを確認後、「申請する」ボタンを押下してください。

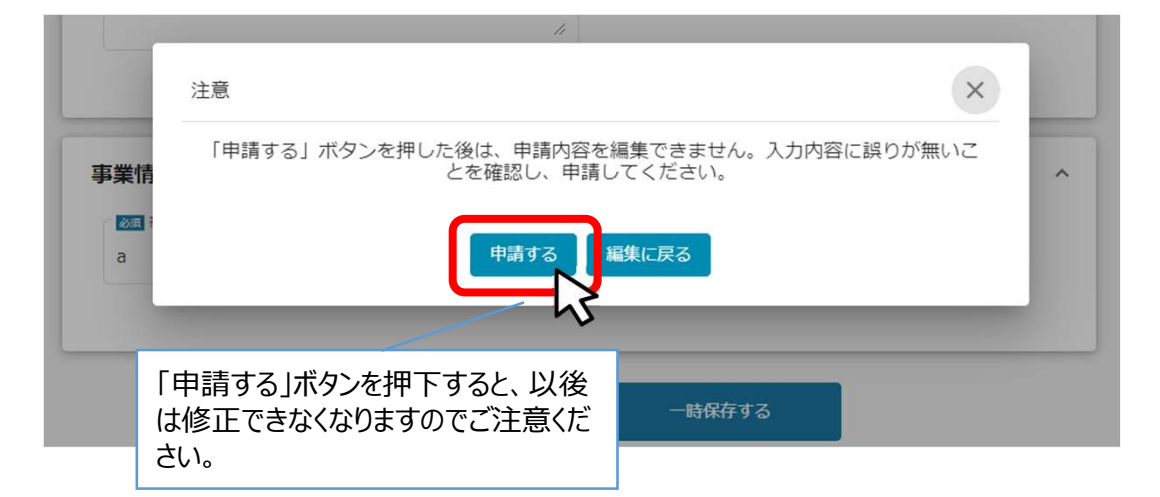

# Ⅱ. 交付申請4. 審査結果の確認

#### ● マイページから、審査結果の確認を行います

#### 事務局より結果の通知があった場合は、事業申請時に「担当者メールアド はじめに レス」欄に記載されたメールアドレスに通知メールが届きます。 ※下記は採択通知済みの通知メール文面 送信元 jGrants <<u>no-reply@jgrants-portal.go.jp</u>> 件名【補助金申請連絡】申請が採択通知済みになりました 本文 こちらはjGrants事務局です。 提出した申請が「採択通知済み」になりました。 以下のURLより、詳細をご確認ください。 ○事業の状況を確認する場合・ URL:該当の事業詳細画面URL ○提出した内容を唯認する場合: URL:該当の申請画面URL 申請の状況に応じて以下のご対応をお願いいたします。 ①採択通知済み / 不採択通知済み / 通知済みの場合: 事業の状況を確認する場合のURLをクリックし、該当申請の通知文書、及び通知文書の添付資料をご確認ください。 ②差戻し対応中 / 棄却済みの場合: 提出した内容を確認する場合のURLをクリックし、申請を開いてください。 画面上部に棄却・差戻しコメントが表示されている場合、指示に従い修正等の操作を実施ください。 ※本メールは自動送信されています。このメールに返信いただいても回答できませんので、 予めご了承ください。 (c) jGrants ※参考画像

手順1

## 「事業の状況を確認する場合」のURLを押下し、ログインをします。

| 👌 ログイン |          |                                              |
|--------|----------|----------------------------------------------|
|        | アカウントID  | taro.yamada@manual.com                       |
|        | パスワード    |                                              |
|        |          | ログイン<br>・・・・・・・・・・・・・・・・・・・・・・・・・・・・・・・・・・・・ |
|        |          |                                              |
| THAL N | 77-152 7 |                                              |

| SMSを送信しました<br>SMSに記載されてい<br>期限内に入力されな | こ。<br>ションタイムパスワードを1時間<br>かった場合、はじめからやり直し | 以内に入力して下さい。<br>っていただく必要があります。 |  |
|---------------------------------------|------------------------------------------|-------------------------------|--|
|                                       | アカウントID                                  | taro.yamada@manual.com        |  |
|                                       | ワンタイムパスワード                               | 960139                        |  |
|                                       | 5591 BACS-F                              | ок<br>900139                  |  |

# Ⅱ. 交付申請4. 審査結果の確認

| 手順2 提出済みの申請から、通知文書(文面)<br>内容を確認します。                                                      | の「文面表示」を押下し、通知                            |
|------------------------------------------------------------------------------------------|-------------------------------------------|
| 事業の詳細                                                                                    | ※参考画像                                     |
| 補助金     起業創業サポート補助金(令和3年度第1回公募)       事業     新電力事業       手続き     起業創業サポート補助金(令和3年度第1回公募) |                                           |
| <b>提出可能な申請</b><br>提出可能な申請がある場合は、こちらに表示されます。                                              | 「文面表示」を押下する<br>と新しいタブで「通知文<br>書添付ファイル」が表示 |
| 提出済みの申請                                                                                  | されます。                                     |
| 申請 申請状況 申請完了日時 過知文書                                                                      | (文面) 通知文書添付ファイル                           |
| <u>起業創業サポート補助</u> 金<br>(令和3年度第1回公募)<br>採択通知済み<br>21:49<br>文 <u>面表</u> 示                  |                                           |
| ■通知文書の一例                                                                                 |                                           |
| 2020年12月14日                                                                              | ※ 参考 画 傢                                  |
| マニュアル株式会社                                                                                |                                           |
| 代表取締役山田太郎殿                                                                               |                                           |
| A省大臣官房会計課長                                                                               |                                           |
| 佐藤 太郎                                                                                    |                                           |
| 起業創業サポート補助金(令和3年度第1回公募)に係る応募案件の採否                                                        | 等について                                     |
| この度、起業創業サポート補助金(令和3年度第1回公募)に貴殿より応<br>新電力事業)については、外部評価委員会において審査した結果、採択<br>します。            | 募いただいた提案案件(事業計画名:<br>案件として決定しましたので、お知らせ   |
| 12月28日までに行ってください。                                                                        |                                           |

申請状況には以下いずれかの審査結果が表示されます。

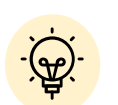

- ・採択通知済み…申請が採択された場合
- ・不採択通知済み…申請が不採択の場合
- ・通知済み…採択、不採択に関係なく通知される場合
- ・棄却済み…申請が棄却された場合